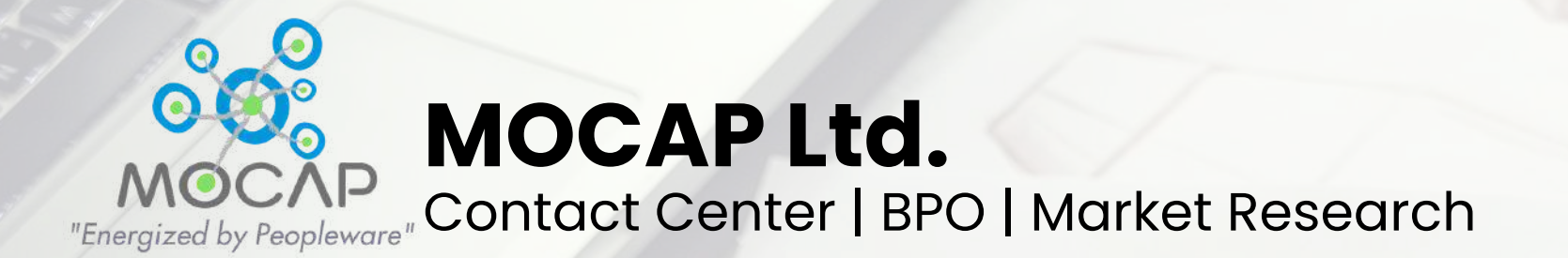

# Presentation

By Canhoi

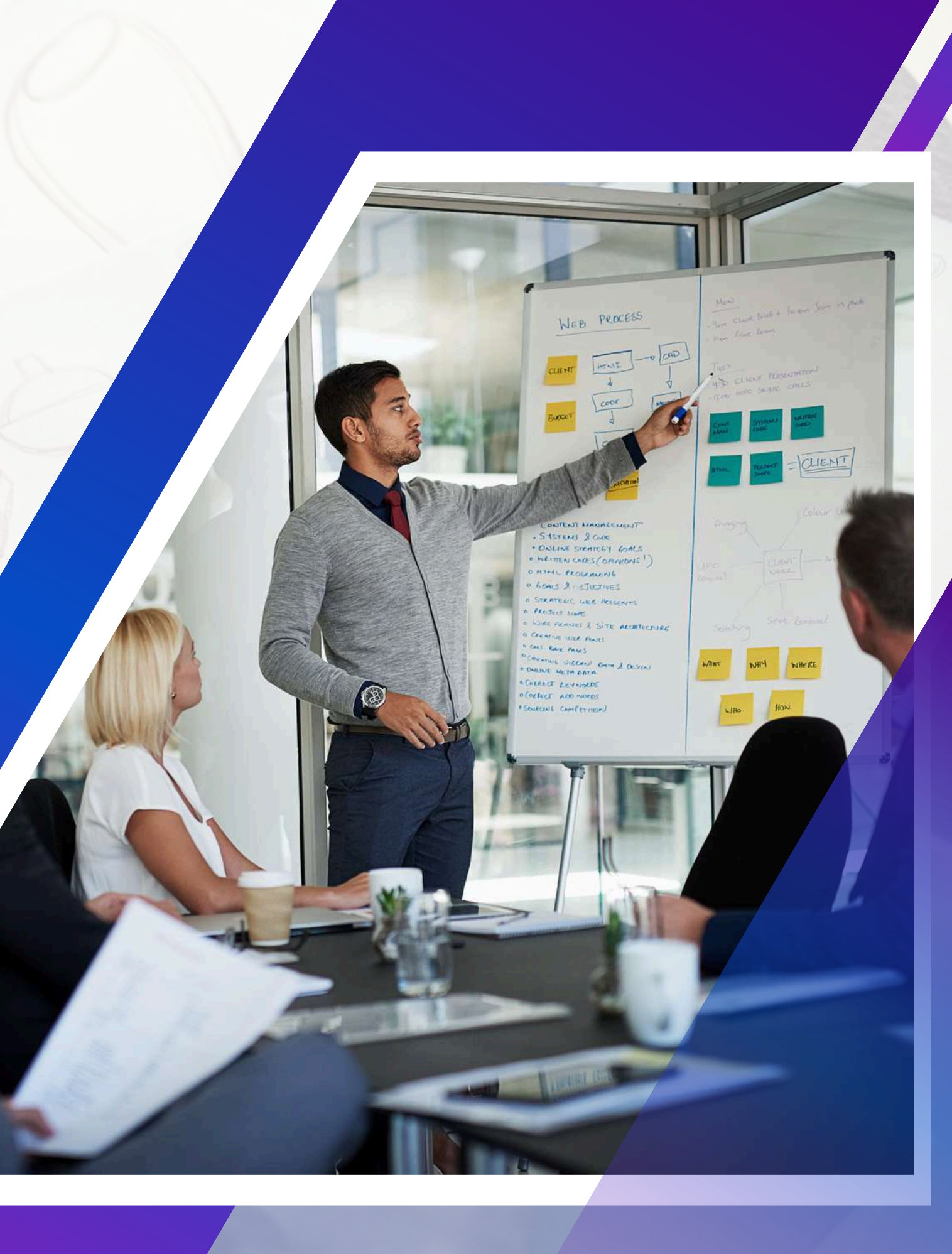

### Objectives

- เพื่อให้ผู้เรียนเรียนรู้การใช้โปรแกรม Canva เพื่อสร้างงานนำเสนอที่มีความสวยงามและมี ประสิทธิภาพ
- เพื่อเสริมสร้างทักษะในการออกแบบและการ จัดเรียงเนื้อหาให้เข้ากับ Concept หรือ Message ในงาน Presentation
- เพื่อเปิดโอกาสให้ผู้เรียนได้ฝึกปฏิบัติการใช้ Canva ในการสร้างงาน Presentation ต่าง ๆ ที่น่าสนใจ

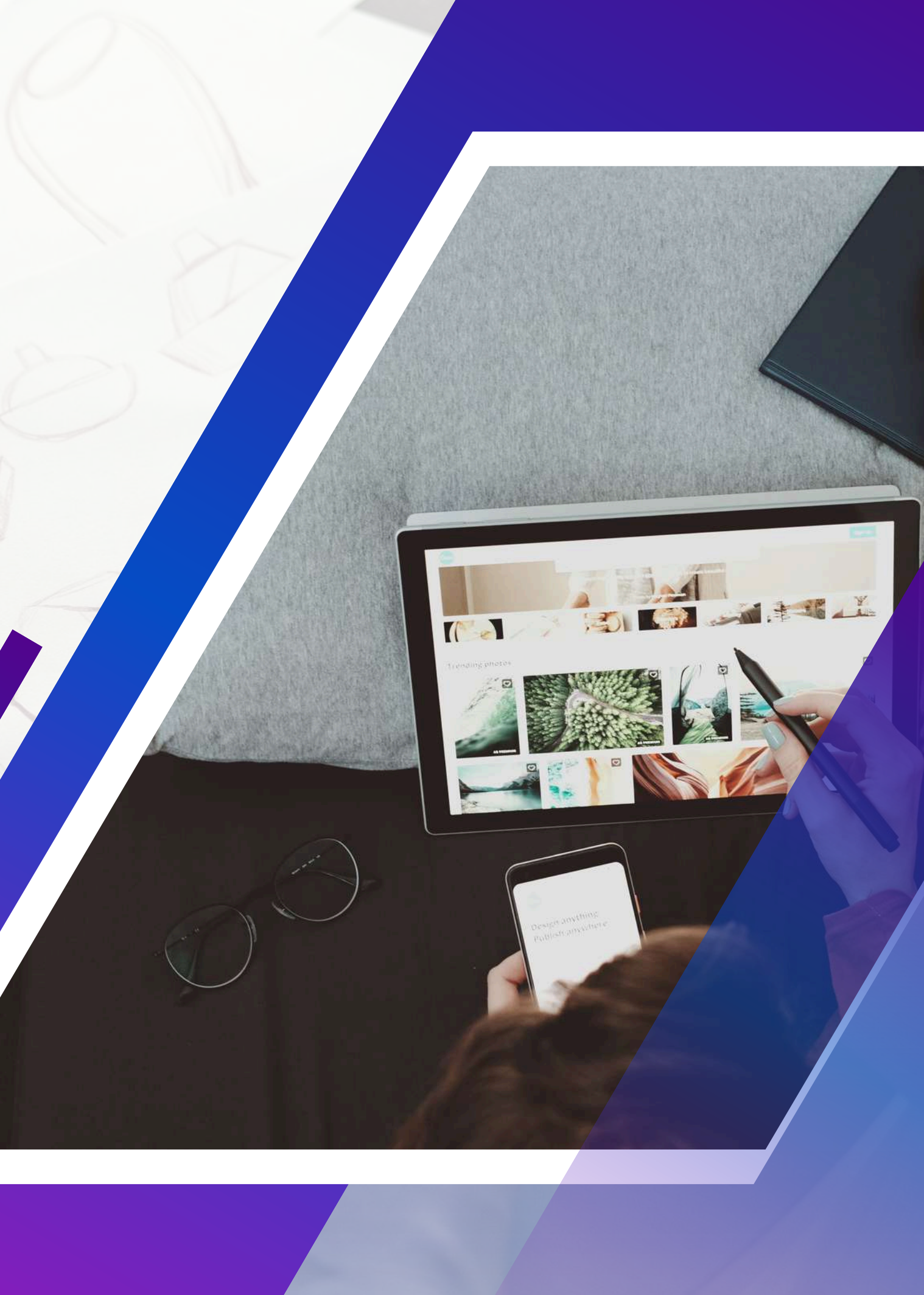

# การสมัครใช้ Canva

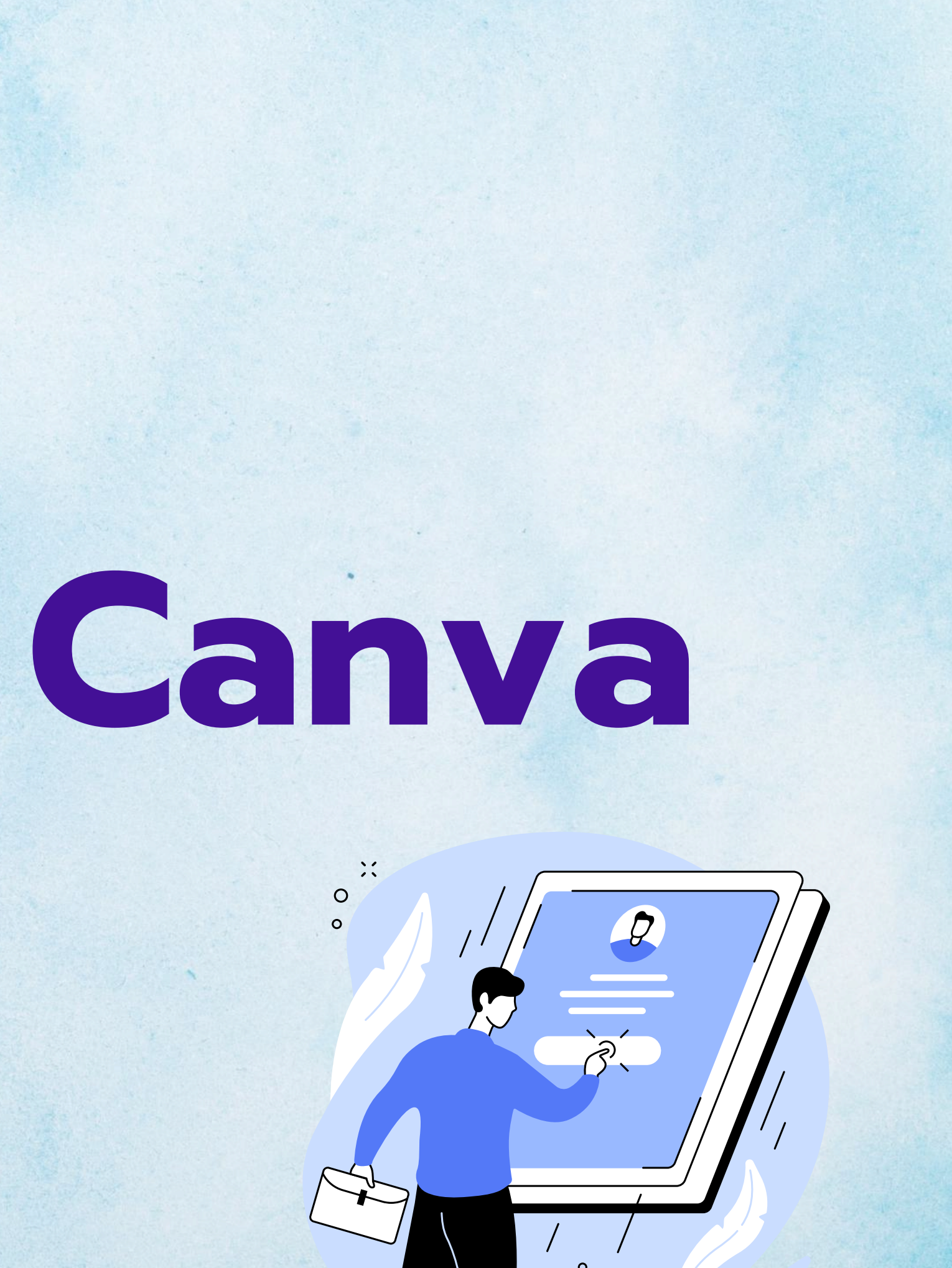

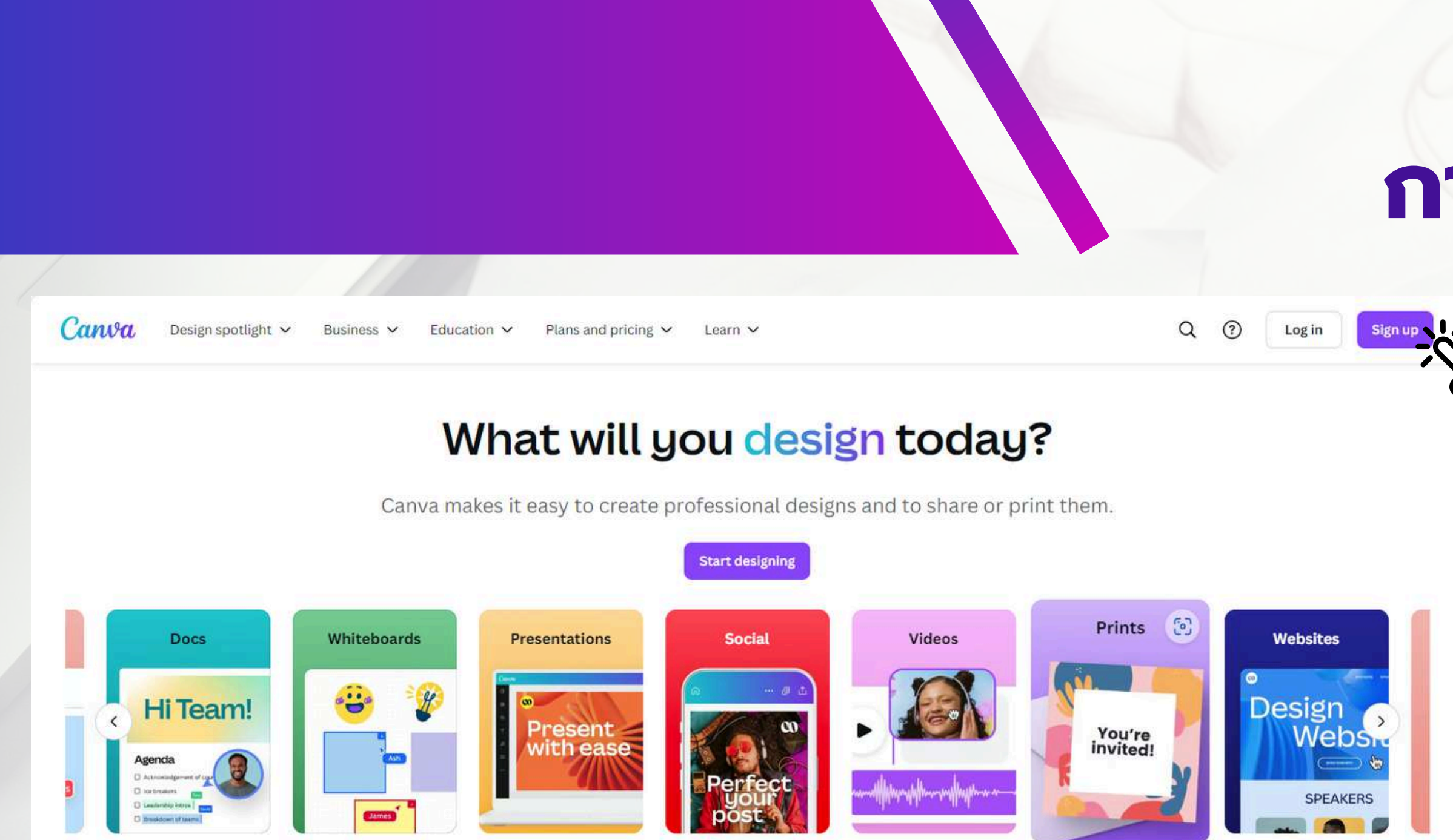

### A perfect fit for everyone

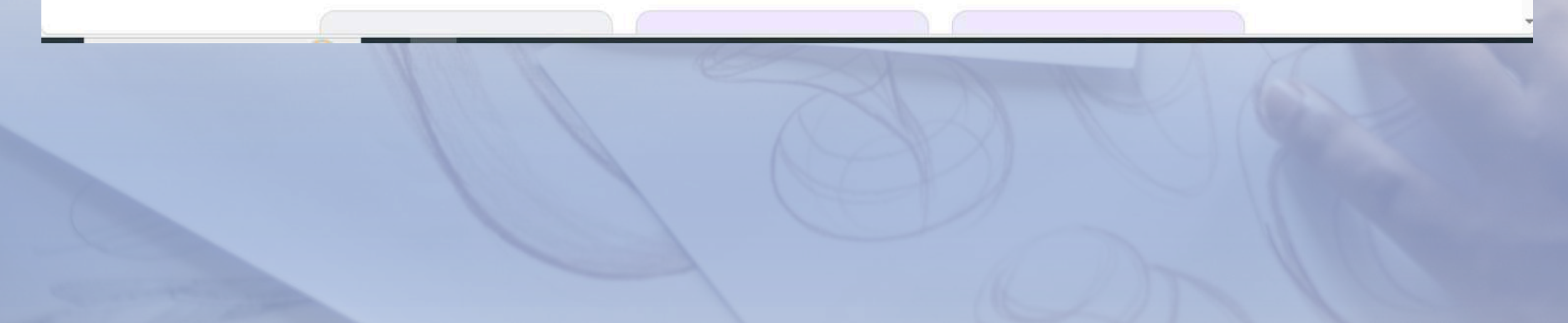

### การสมัครใช้ Canva

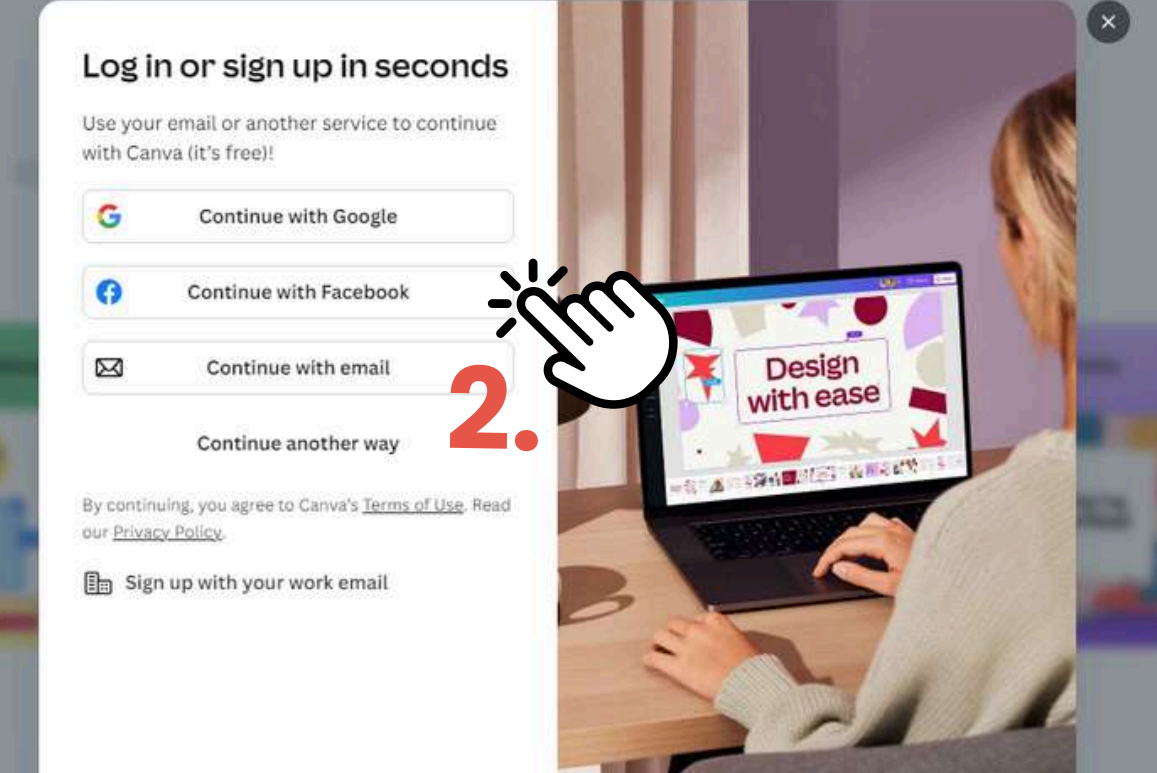

# ออกแบบ Presentation และการเลือกเทมเพลต

### **DDnuUUPresentation** และการเลือกเทมเพลต

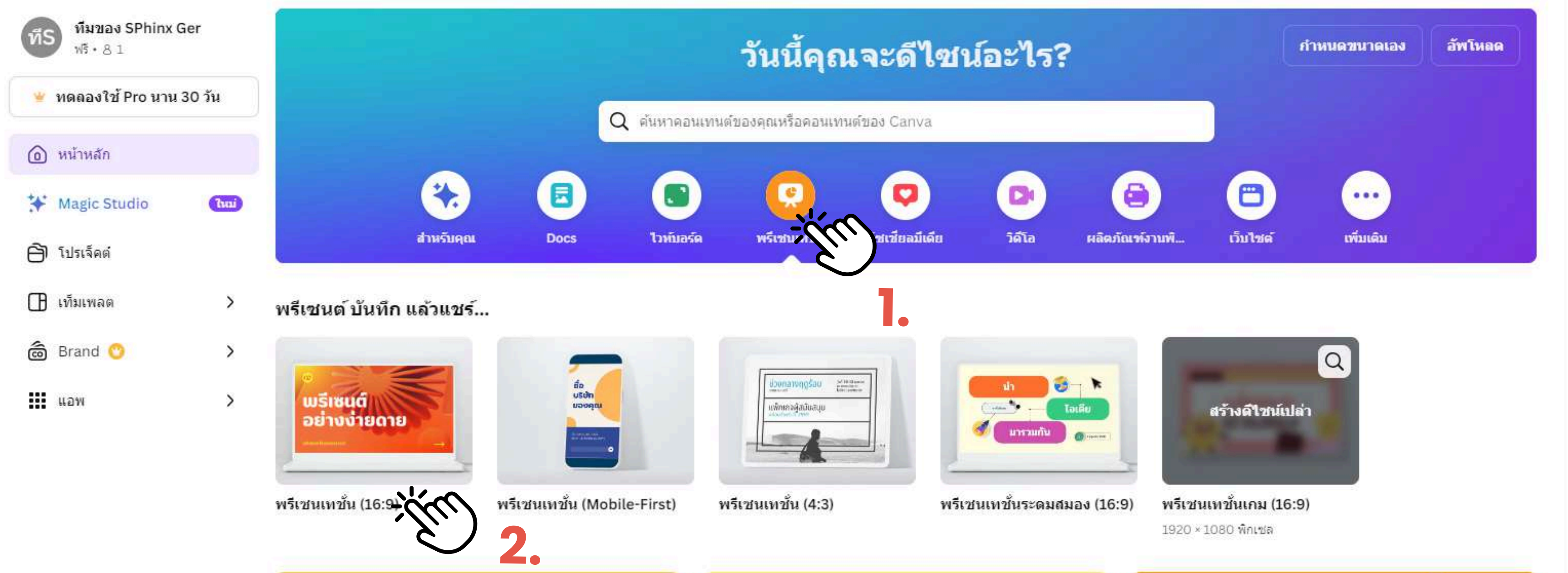

### **DDnuUUPresentation** และการเลือกเทมเพลต

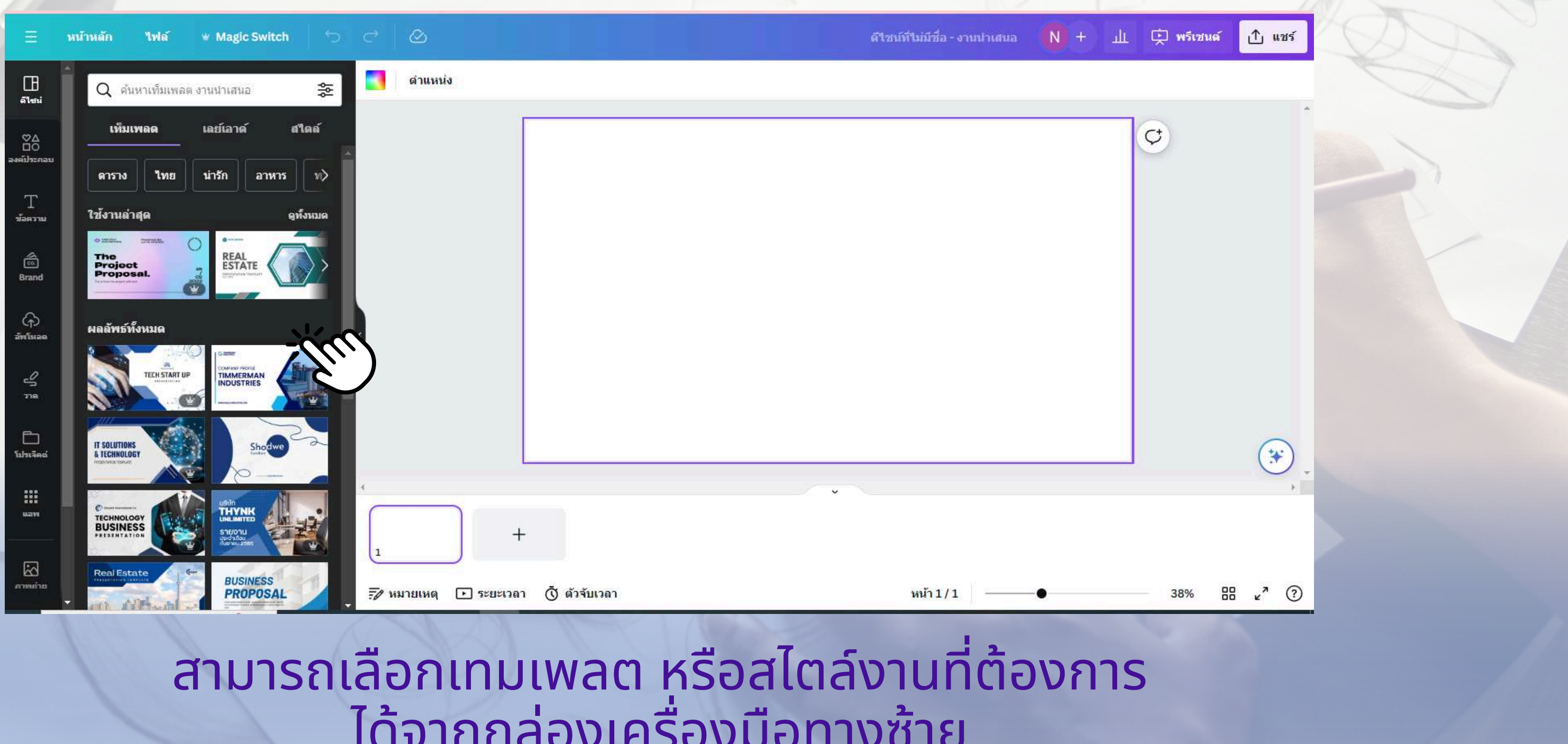

# ้ได้จากกล่องเครื่องมือทางซ้าย

### **DDnuUUPresentation** และการเลือกเทมเพลต

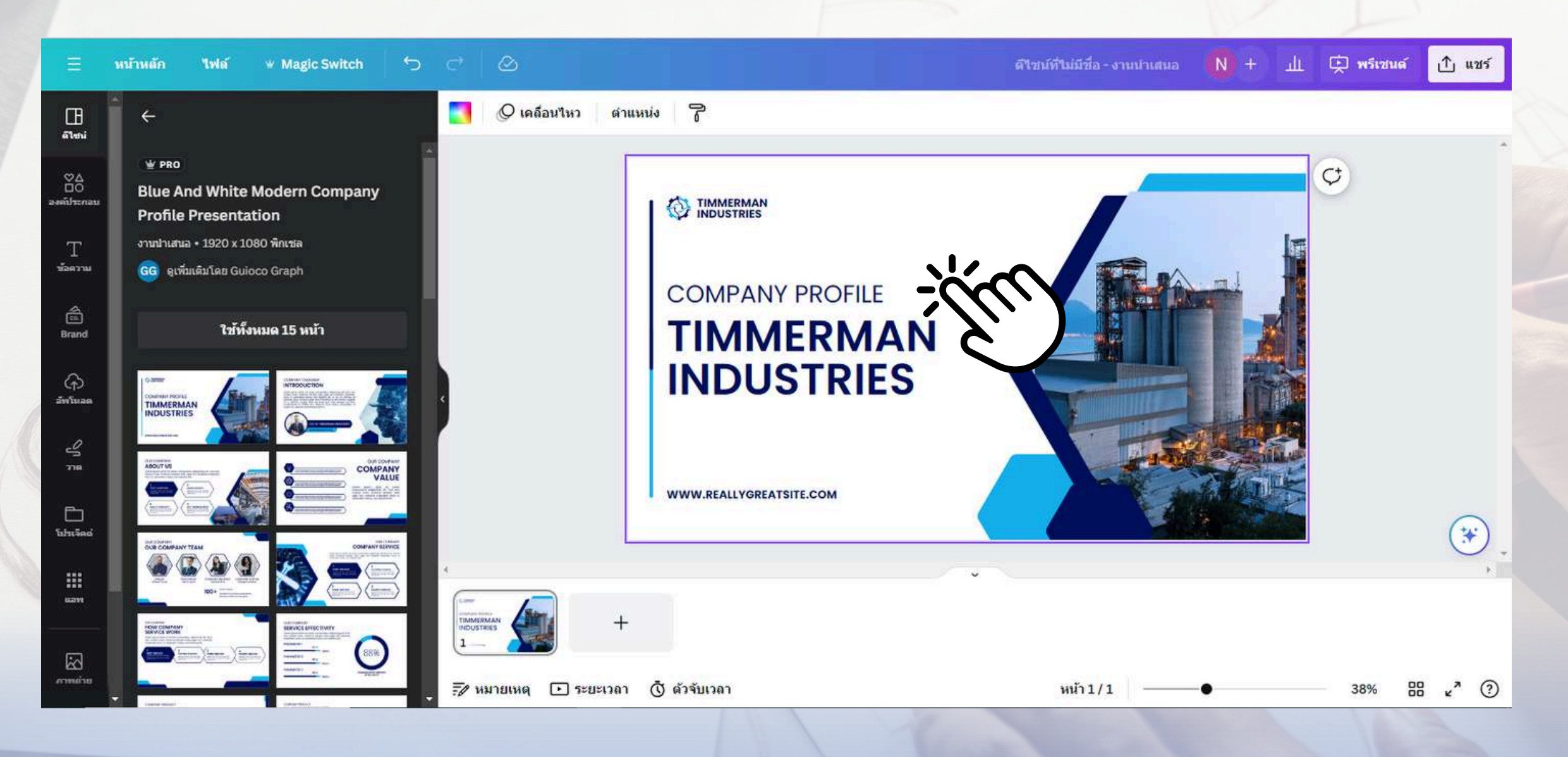

้จากนั้นชิ้นงานจะมาปรากฎในช่องด้านขวา ้สามารถคลิกส่วนที่ต้องการแก้ไข อย่างเช่นข้อความต่างๆ

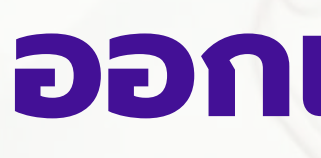

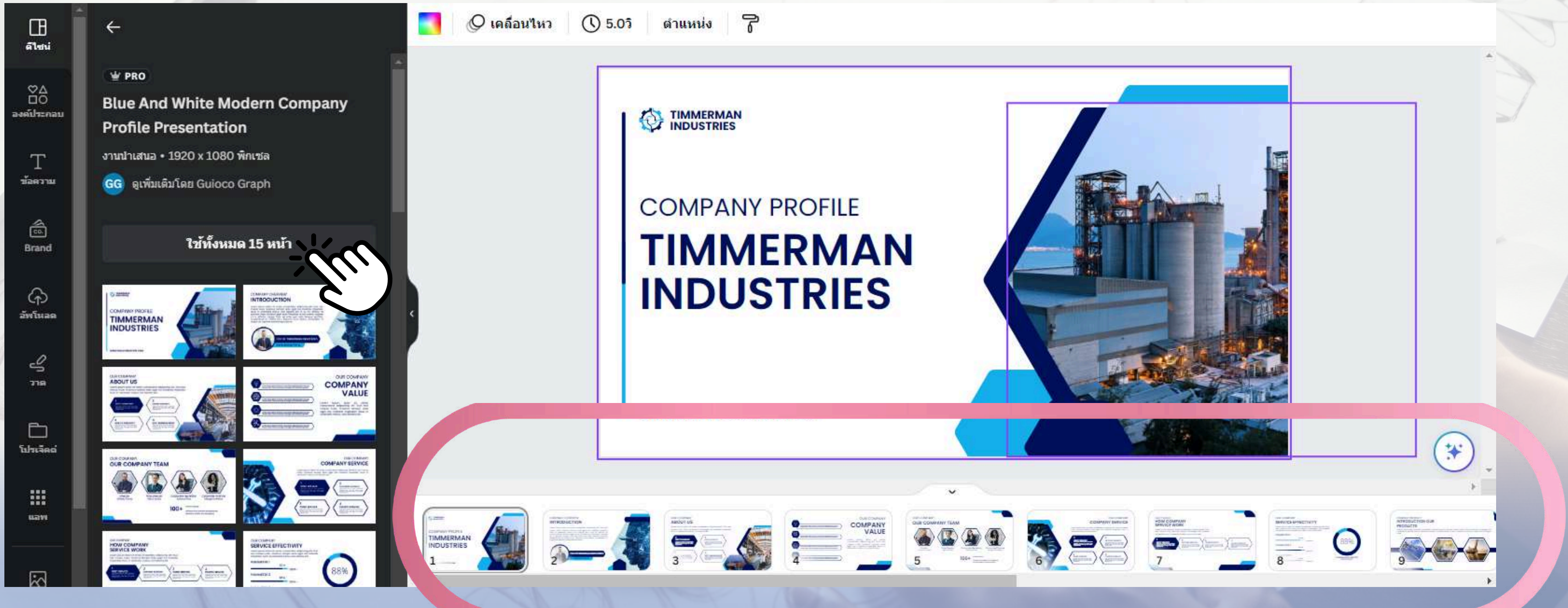

### สามารถคลิกเลือกใช้เทมเพลตแบบทั้งหมดได้

### **DDnlUUPresentation** และการเลือกเทมเพลต

# เลรื่องมีอ

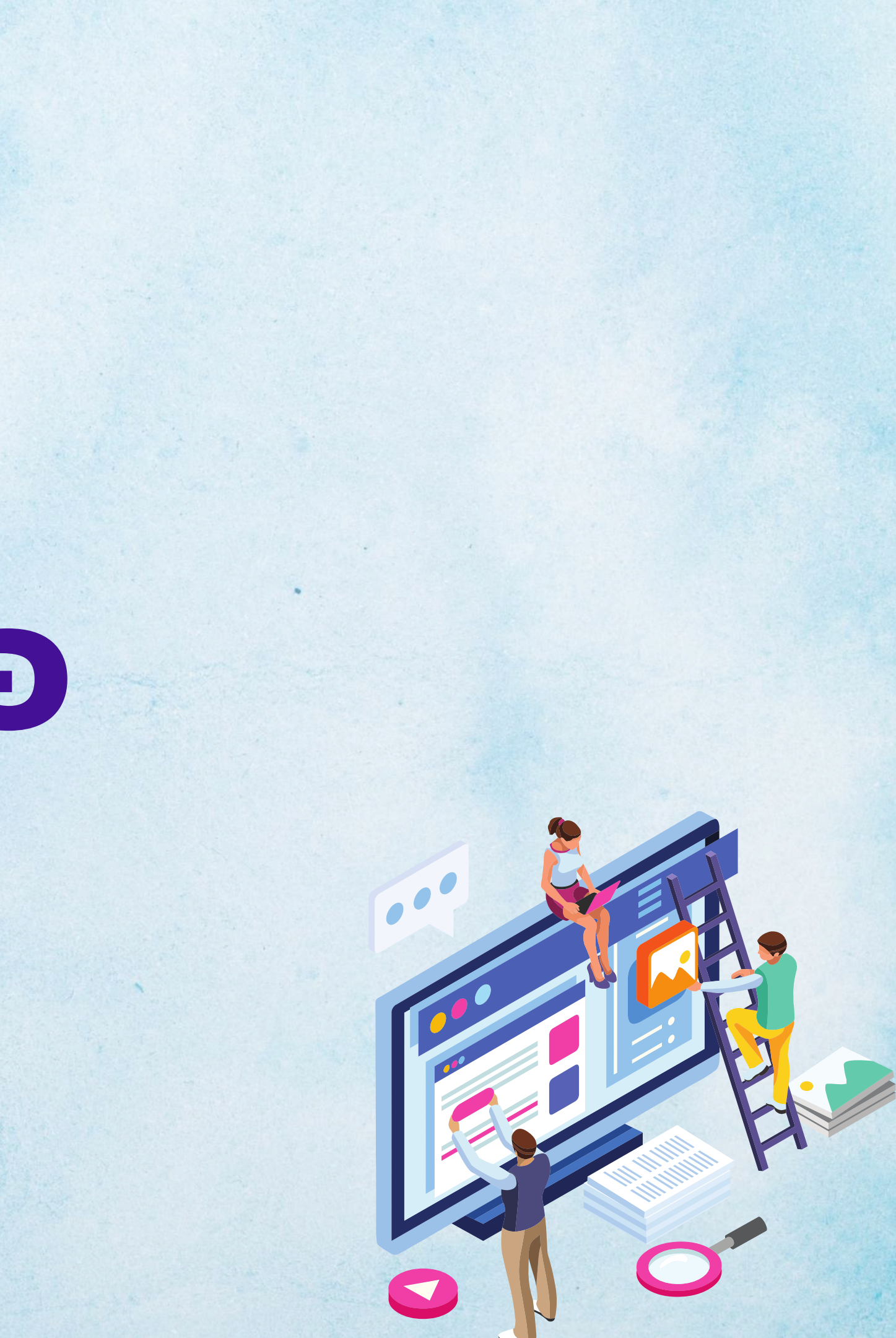

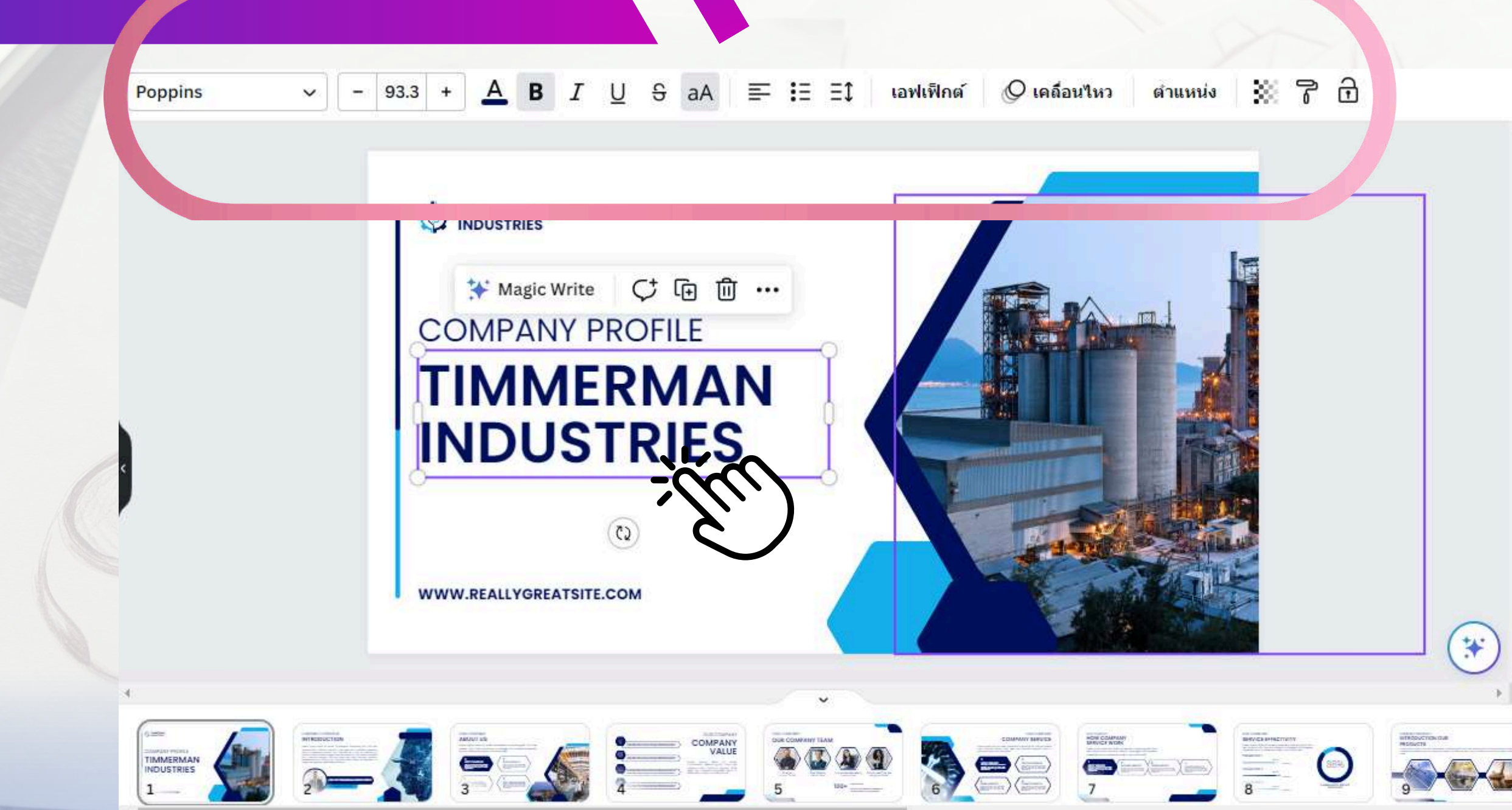

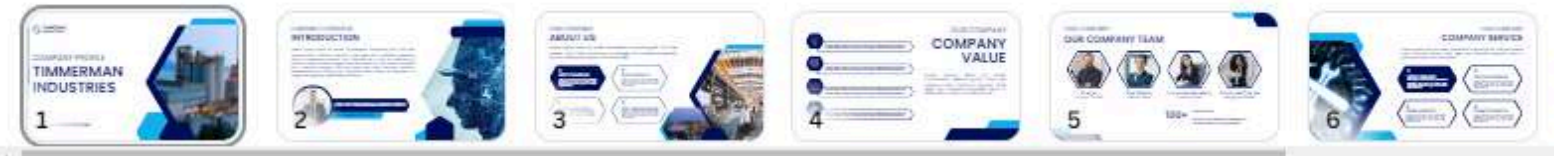

คลิกที่ข้อความที่ต้องการแก้ไข หลังจากนั้นจะปรากฎแถบเครื่องมือในการแก้ไข

### เครื่องมือ

| < Hor        | ne File 🙄 Resize 🕤 🔿 🖉                             |
|--------------|----------------------------------------------------|
| Templates    | Q Search uploads                                   |
| So<br>So     | Upload media •••                                   |
| Elements     | Record yourself                                    |
| 分<br>Uploads | Images Videos Audio                                |
| T<br>Text    | Drag media here to upload or<br>connect an account |
| Photos       | ▲ 😻 💽 🧕                                            |
| J]<br>Audio  |                                                    |
| ►<br>Videos  | You can upload images, videos, audio and gifs      |
| •••<br>More  |                                                    |

### แนะนำกล่องเครื่องมือด้านซ้ายแบบคร่าวๆ

- Audio / Videos : ใส่เสียง และวีดีโอ

### เครื่องมือ

 Template : เลือกรูปแบบสไตล์งานที่ต้องการ • Elements : ค้นหาไอคอน หรือกราฟฟิคต่างๆสำหรับตกแต่งภาพ Uploads : อัพโหลดรูปภาพจากในเครื่องของเราได้
Text : เพิ่มตัวหนังสือหรือกล่องข้อความลุงในชิ้นงาน Photos : ค้นหารูปภาพฟรีจากเว็บอื่นๆที่เชื่อมต่อกับ Canva • More : ເມນູອື່ນໆ ເช่น ໃส่ວีดีโอจาก Youtube / สร้าง QR Code และอีกมากมายที่ Canva จะมีมาเพิ่มให้เรื่อยๆ

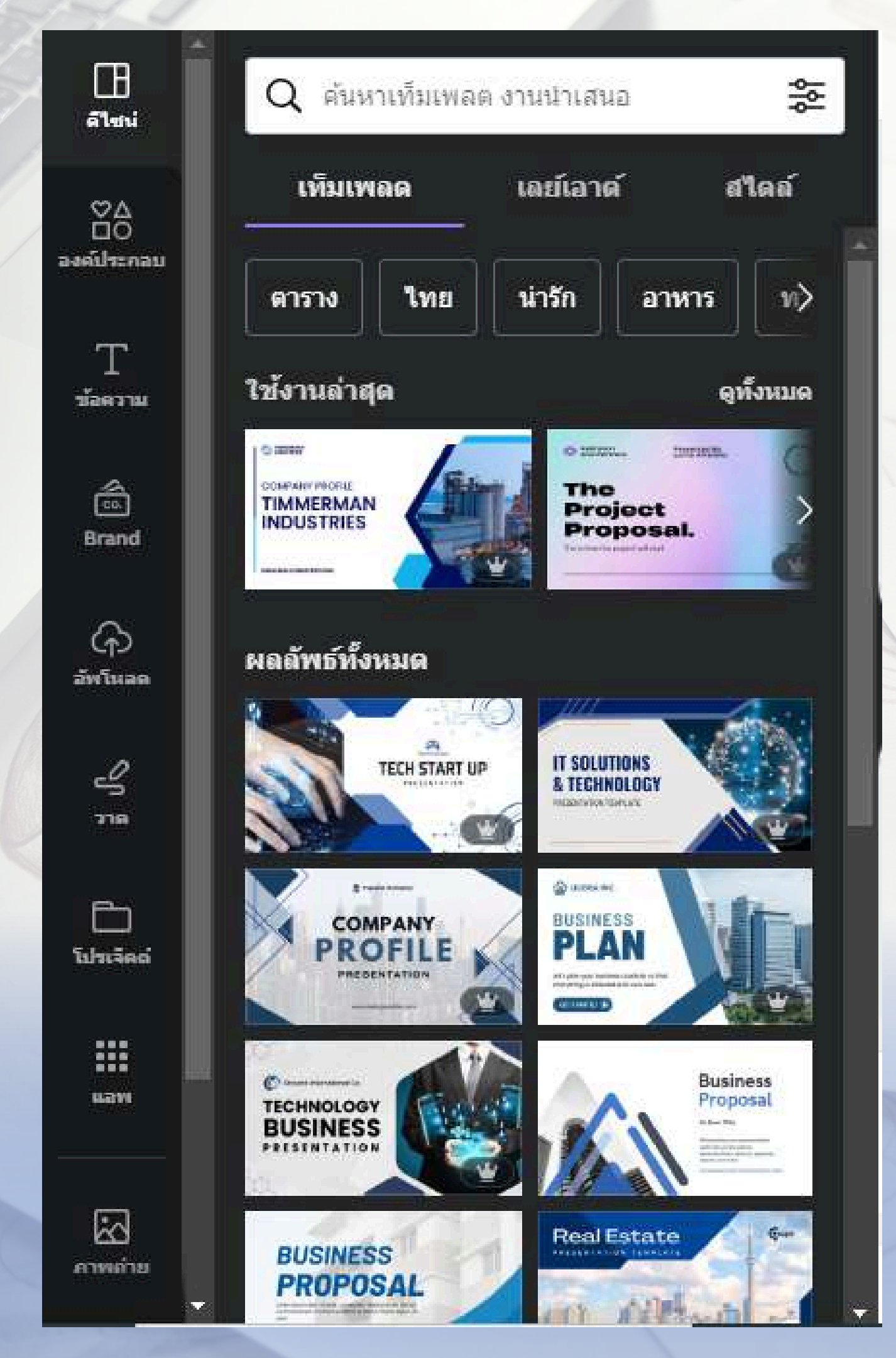

### **Template** : เลือกรูปแบบสไตล์งานที่ ต้องการ

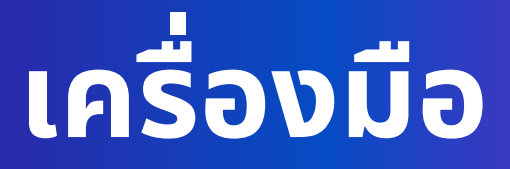

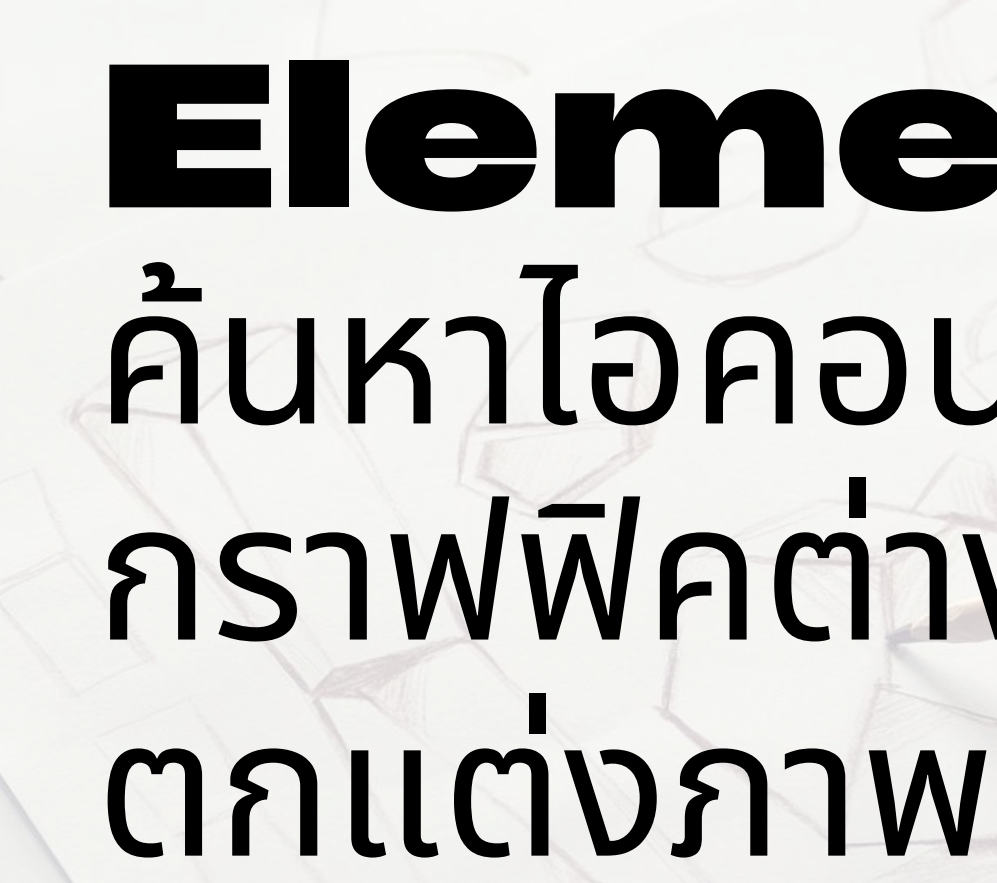

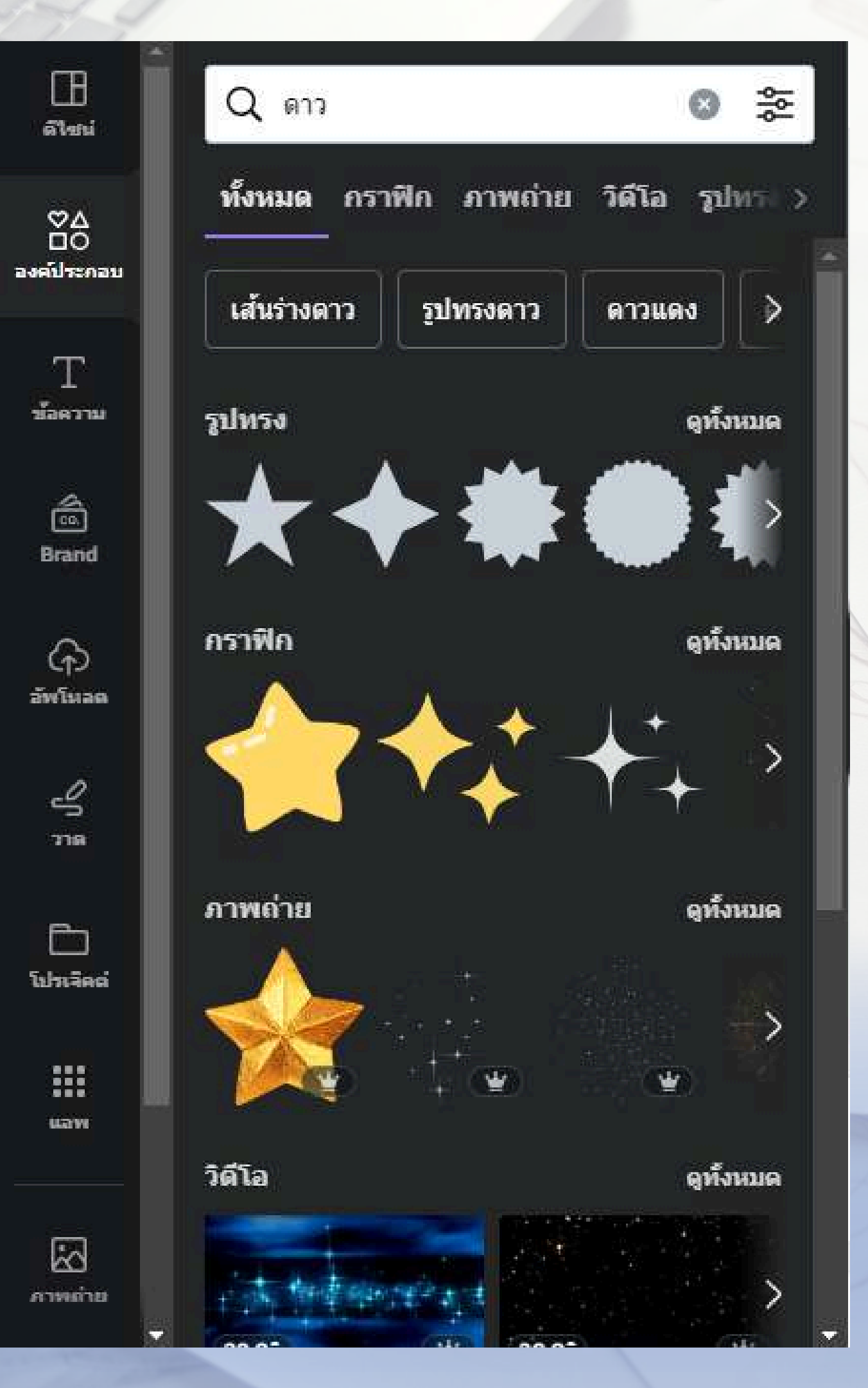

### เครื่องมือ

## Elements: ค้นหาไอคอน หรือ กราฟฟิคต่างๆสำหรับ

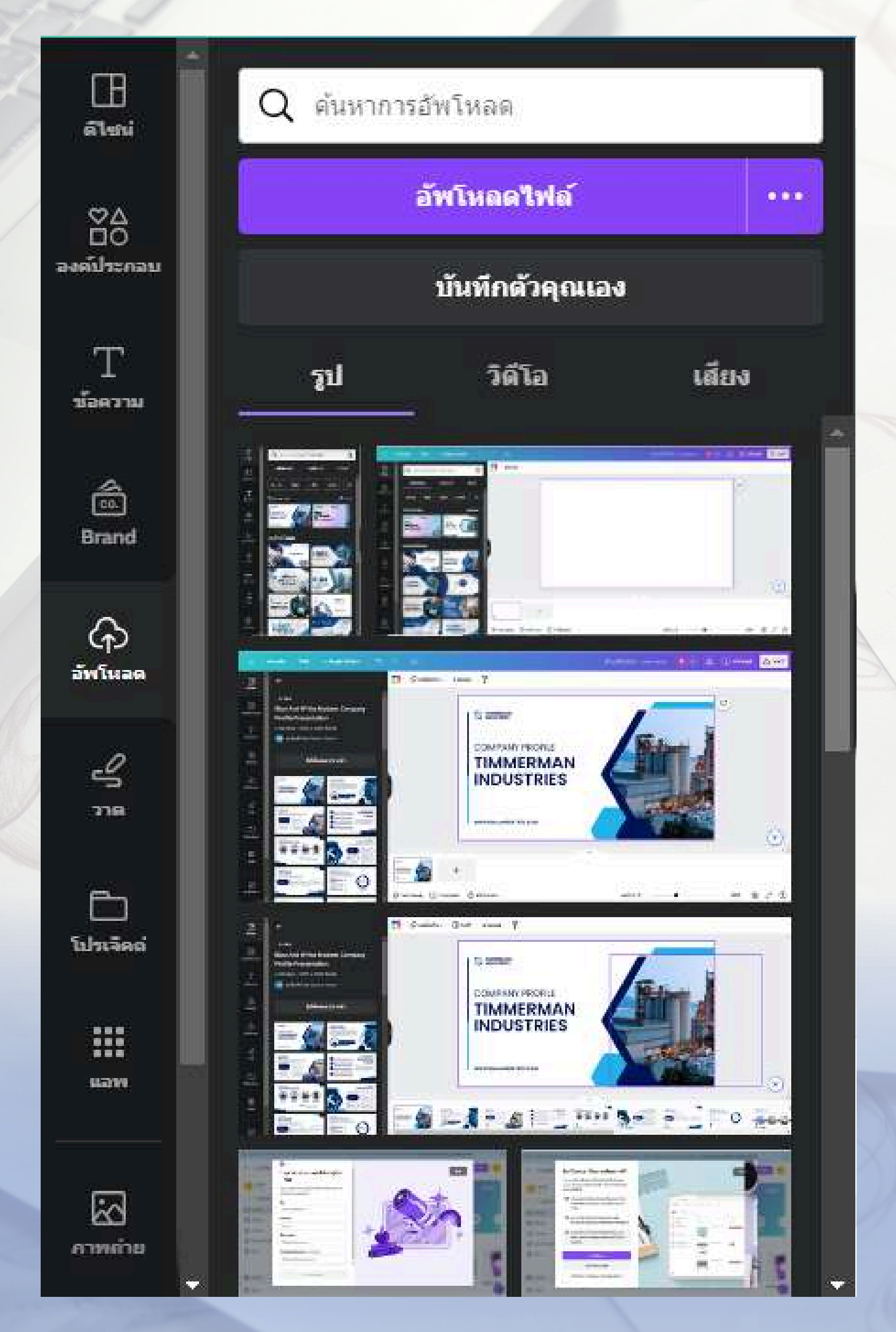

### **Uploads** : อัพโหลดรูปภาพจากใน เครื่องของเราได้

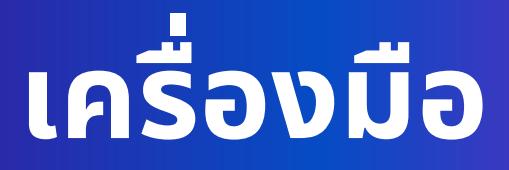

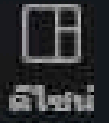

องค์ประกอบ

T

ช้อดวาม

2

Brand

G

อัทโหลด

S

778

Q ดันหาฟอนต์และชุดการผสมผสาน

เพิ่มกล่องข้อความ

🗟 Brand Kit

สไตล์ข้อความเริ่มต้น

### เพิ่มหัวเรื่อง

เพิ่มหัวเรื่องย่อย

เพิ่มซ้อความในส่วนเนื้อหาเล็กน้อย

ใช้งานด่าสุด

ดทั้งหมด

RODEO

Text:

M โปรเลียด

1120100

8

กาพถ่าย

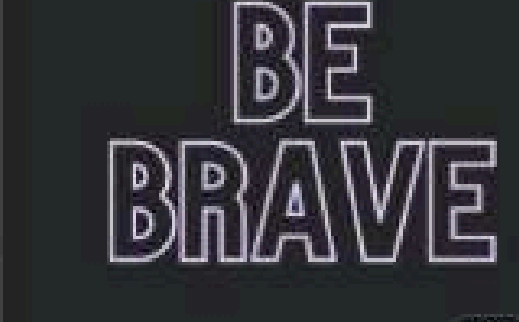

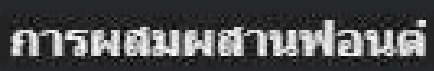

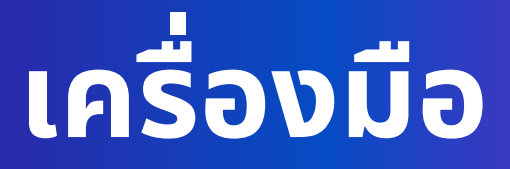

### เพิ่มตัวหนังสือหรือกล่อง ข้อความลงในชิ้นงาน

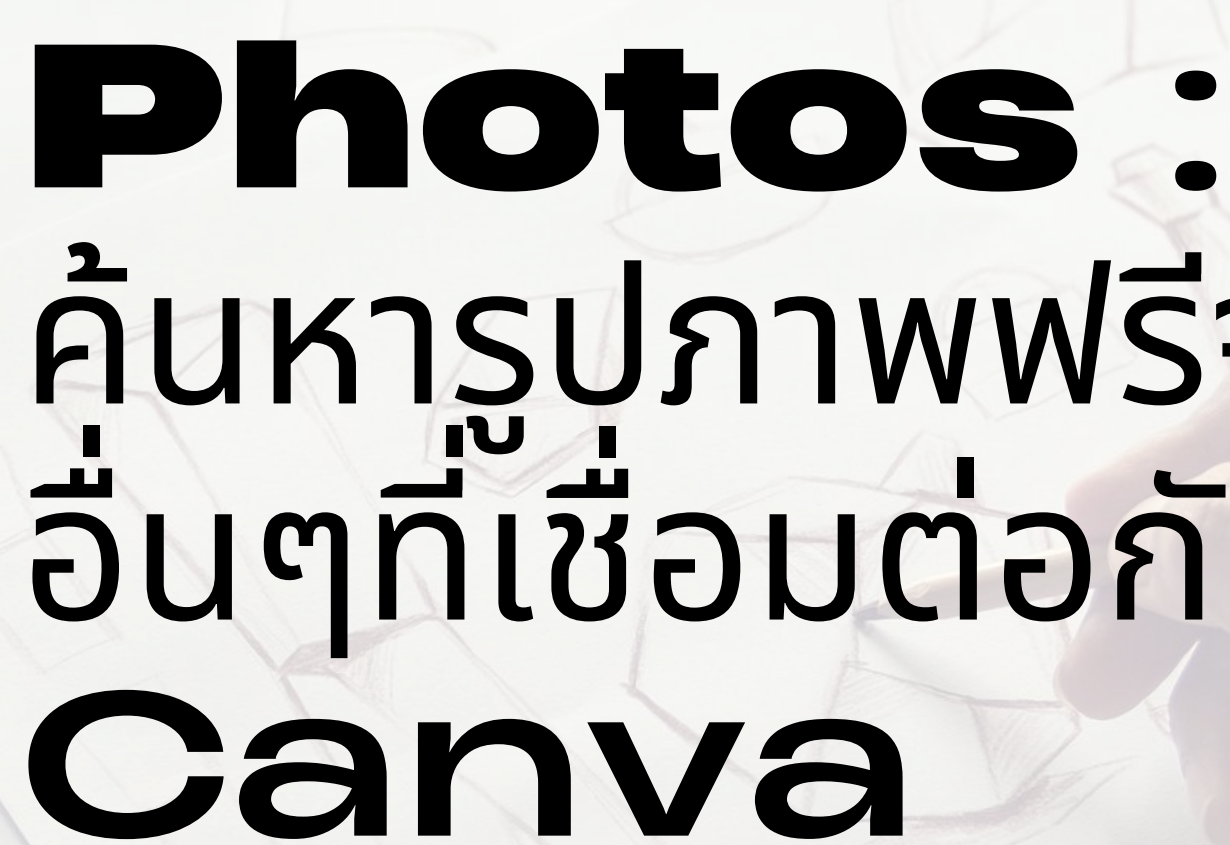

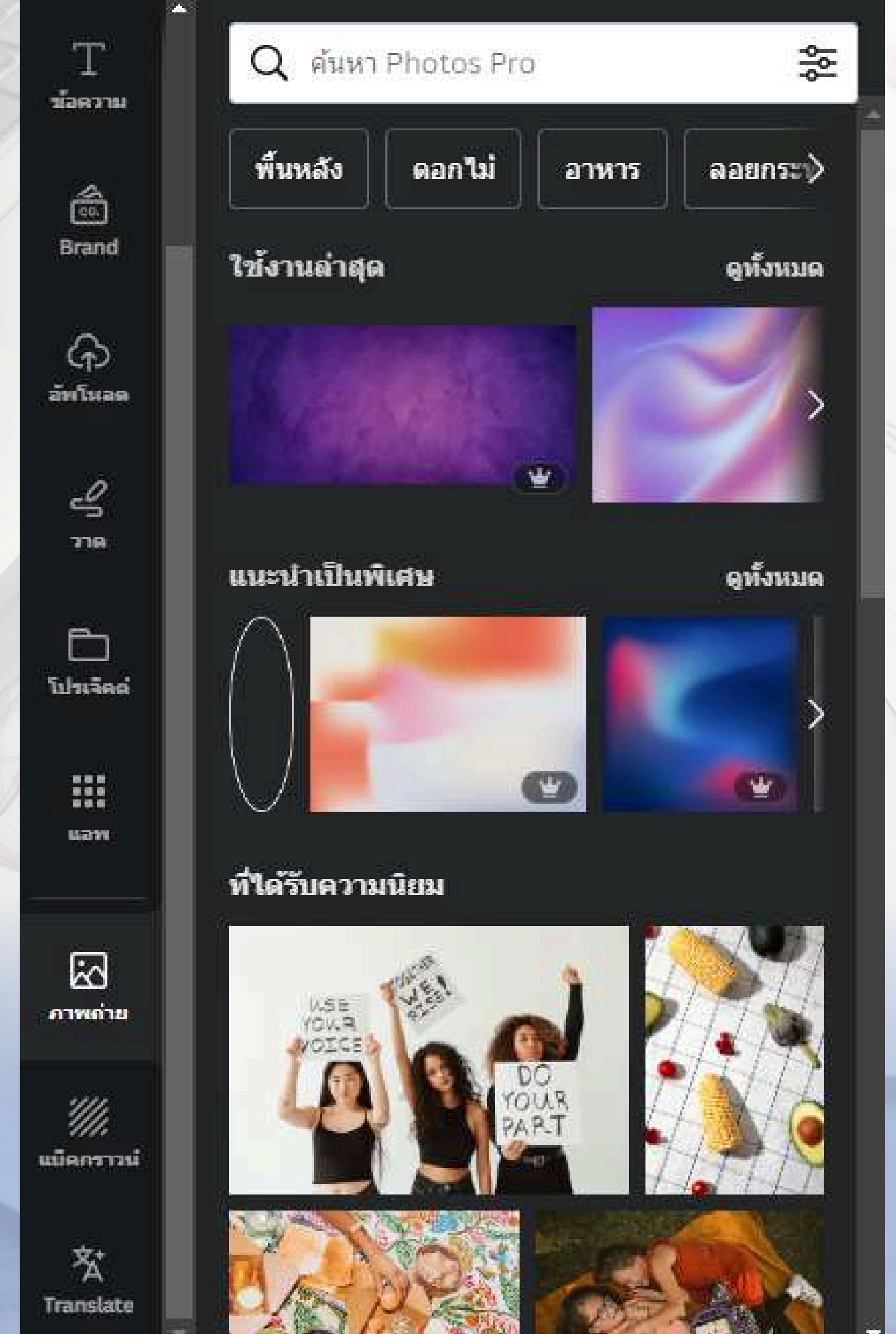

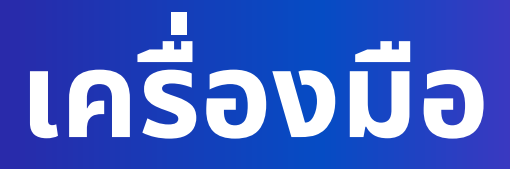

# คุ้นหารูปภาพฟรีจากเว็บ อื่นๆที่เชื่อมต่อกับ

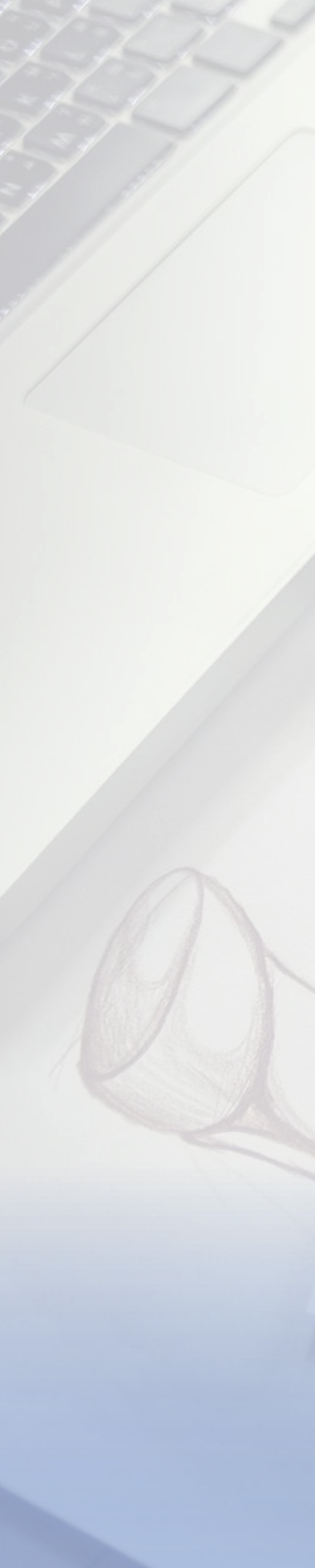

### ดำแหน่ง

 $\bigtriangledown$ 

Œ

ล้ไซน่

 $\approx$ 

องค์ประกอบ

 $\mathbf{T}$ 

ข้อความ

ŝ

Brand

କ

อัพโหลด

S

776

โปรเล็คต

### **Draw** : เป็นอุปกรณ์สำหรับ ตกแต่งวาดสิ่งต่างๆ

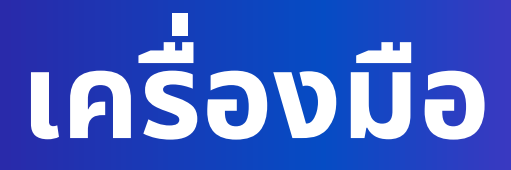

# Import File & Dowload

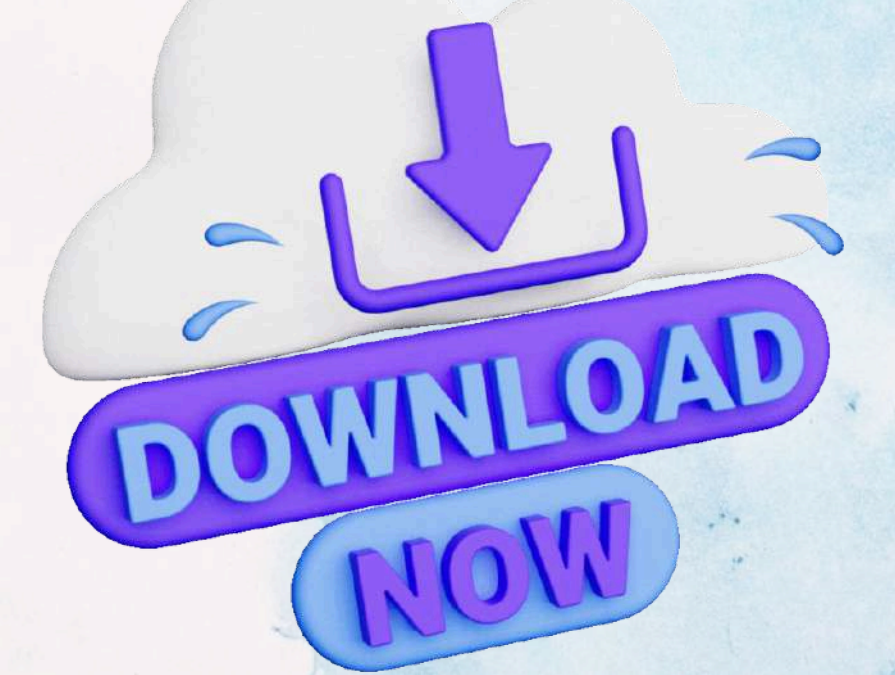

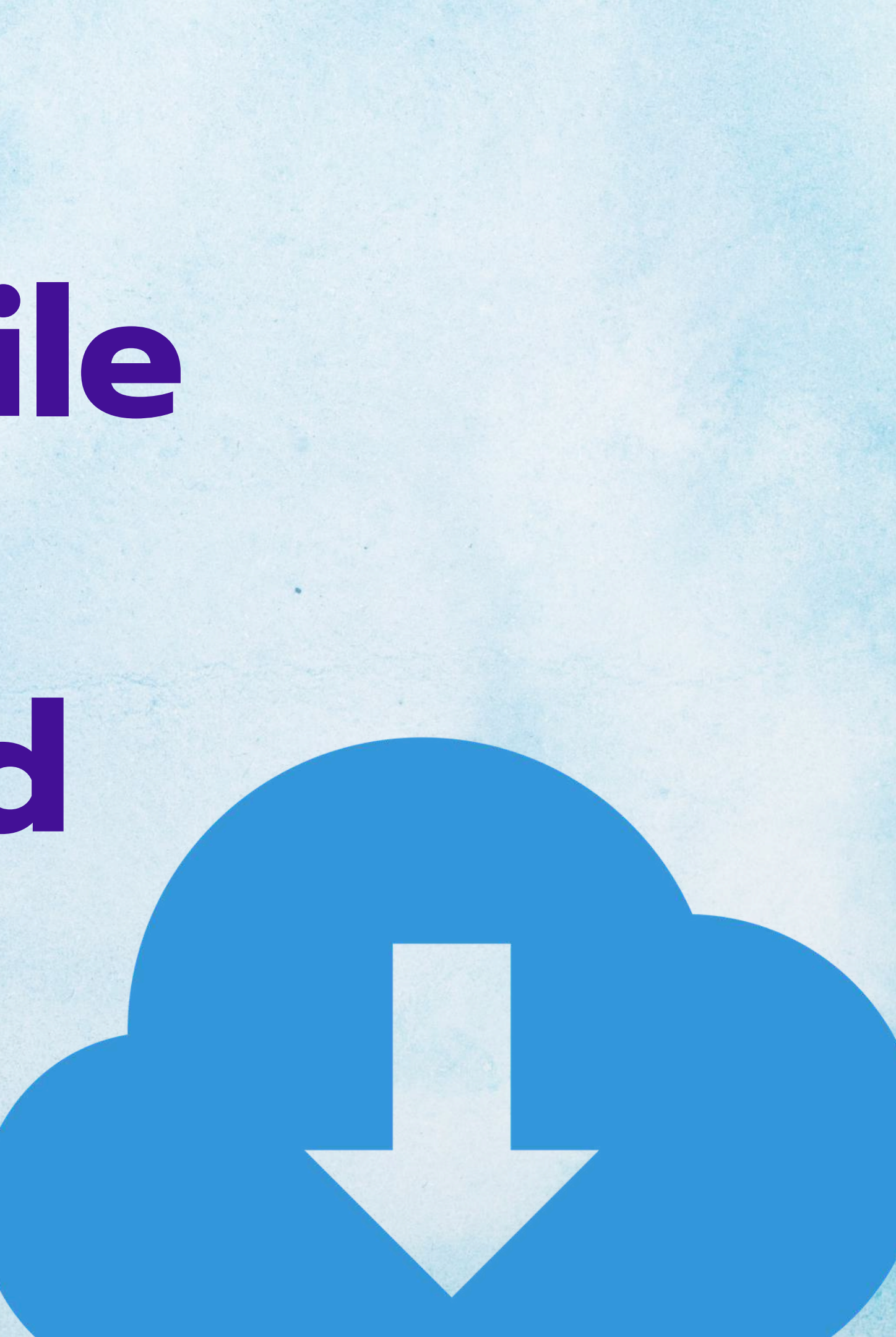

|        | แชร์ดีไซน์นี้<br>บุคคลที่มีสิทธิ์เข้าถึง <mark>แก้ไข</mark>           |       |
|--------|-----------------------------------------------------------------------|-------|
|        | เพิ่มผู้คน กรุ๊ป หรือทีมของคุณ                                        |       |
|        | N +<br>ถึงก์การทำงานร่วมกัน                                           |       |
|        | <ol> <li>คุณเท่านั้นที่เข้าถึงได้</li> </ol>                          | 9     |
|        | คัดถอกถึงก์                                                           |       |
| 1      | R R R                                                                 |       |
|        | พรีเชนต์ พรีเซนต์และ เว็บไชต์ เผยแพร่ลิงก์<br>บันทึก สำหรับดูเท่านั้น |       |
|        | 🔟 ดาวน์โหลด                                                           |       |
|        | 💌 แชร์บนโซเชียล                                                       |       |
|        | 🕞 พิมพ์กับ Canva                                                      |       |
| 67 (=) |                                                                       | 1 1 h |

### **Dowload File**

ึกดที่ปุ่ม Share มุมขวาบน จากนั้นคลิกปุ่ม Download

|                                 | < ดาวน์โหลด                                                                                         |            |
|---------------------------------|----------------------------------------------------------------------------------------------------|------------|
| Pedro<br>nandes<br>ief Engineer | ประเภทไฟล์      มาตรฐาน PDF (สินแะปา)      PDF แบบลดโครงสร้าง (3)      รวมบันทึก (3)      เลือกหน้า | (ແ<br>ດບູ່ |
|                                 | ทุกหน้า (32)                                                                                        |            |
|                                 | PDF ไม่รองรับเสียง วิดีโอ หรือภาพเคลื่อนไหว ลองดาวน์โหลดวิดีโอ MP4<br>หรือ <u>แชร์ลิงก์</u> แทน     |            |
|                                 | 🗌 บันทึกการตั้งค่าการดาวน์โหลด 🛛 🤈                                                                  |            |

### **Dowload File**

### เลือกรูปแบบไฟล์ ะนำ PDF เพราะฟ้อนจะไม่แตก) Download ก็จะได้ไฟล์มาใช้งาน

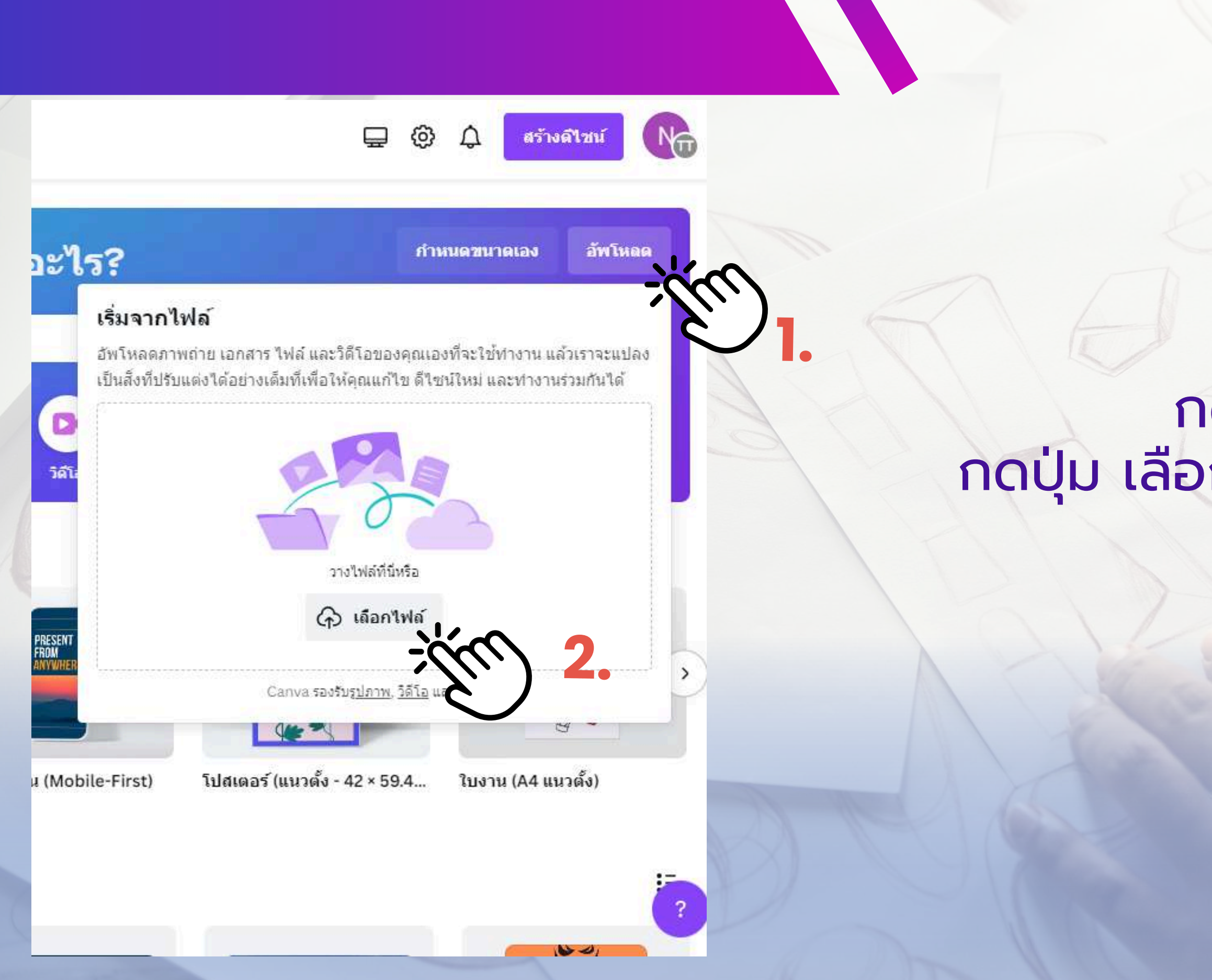

### **Import File**

### ุกดปุ่ม Upload กดปุ่ม เลือกไฟล์ที่ต้องการอัพโหลด

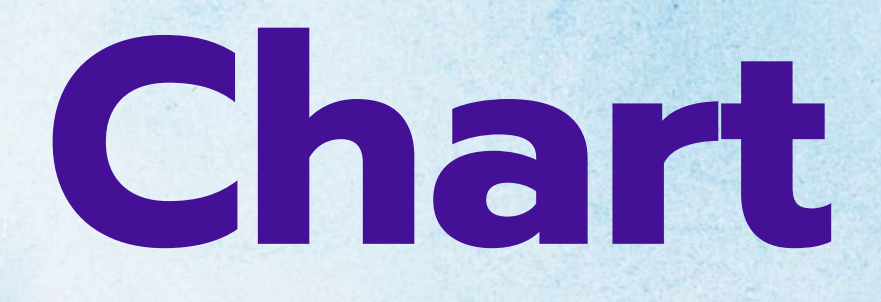

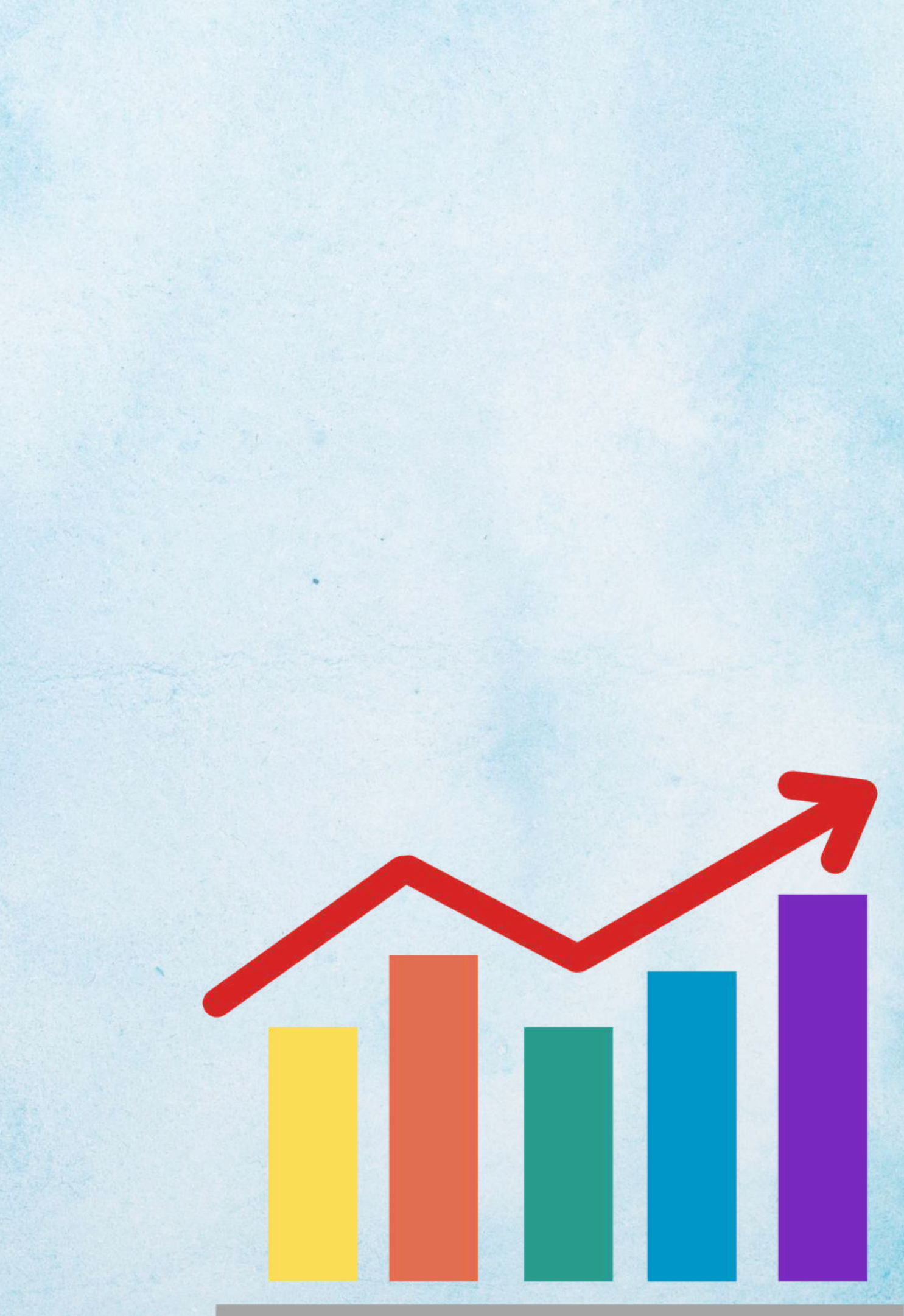

### วิธีที่ 1 การทำ Chart แบบสำเร็จรูปเปลี่ยนแค่ข้อมูล เหมาะสำหรับข้อมูลที่ไม่เยอะ

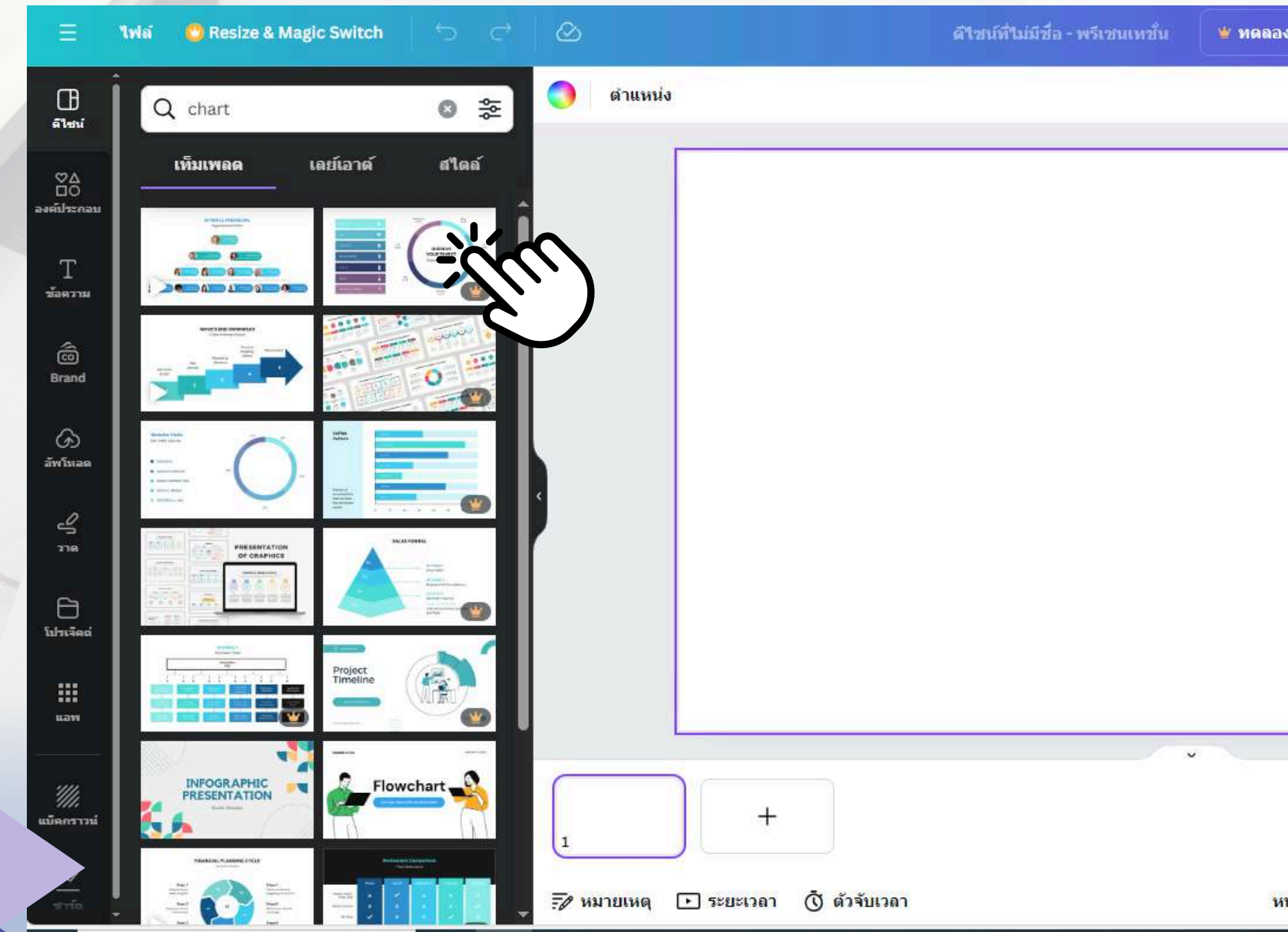

### เลือก Template Chart แบบ สำเร็จรูปที่ต้องการ

| ลองใช้ Pro นาน 30 วัน | ф+ ш | 妵 พรีเชนต | i u7              | ıs Q                                               |  |
|-----------------------|------|-----------|-------------------|----------------------------------------------------|--|
|                       |      |           |                   | 0                                                  |  |
|                       |      |           | C                 | -                                                  |  |
|                       |      |           |                   | +                                                  |  |
|                       |      |           |                   |                                                    |  |
|                       |      |           |                   |                                                    |  |
|                       |      |           |                   |                                                    |  |
|                       |      |           |                   |                                                    |  |
|                       |      |           |                   |                                                    |  |
|                       |      |           |                   |                                                    |  |
|                       |      |           |                   |                                                    |  |
|                       |      |           | *                 |                                                    |  |
|                       |      |           |                   |                                                    |  |
|                       |      |           |                   | ( <del>,</del> ,,,,,,,,,,,,,,,,,,,,,,,,,,,,,,,,,,, |  |
| หน้า1/1               | •    | 45%       | 00 r <sup>a</sup> | <u>ک</u>                                           |  |
|                       |      | ~         |                   |                                                    |  |

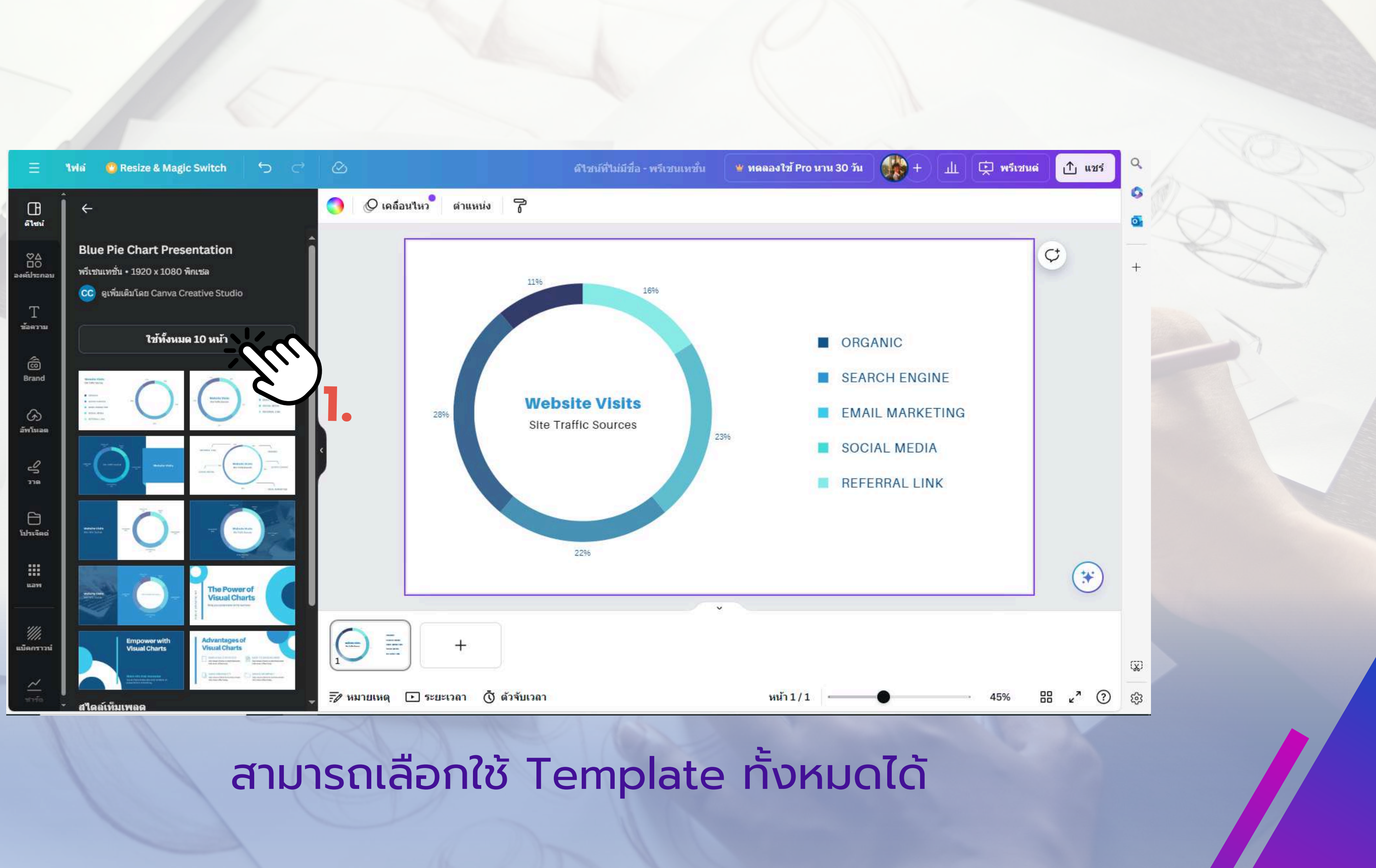

### 1Wa 🕜 Resize & Magic Switch ดีไขน์ที่ไม่มีชื่อ - พรีเขนเทชั่น 🦉 ทดลองใช้ Pro นาน 30 วัน 🕀 ชาร์ตวงกลม แก้ไข Arimo V Slate การตั้งค่า ข้อมูล ขยายดารางข้อมูล Ē Ū ... Τ ABC 123 Ô 16 Brand 23 **Website Visits** G Site Traffic Sources 22 พโมล 23% 28 11 Ð ข้อมูลชัดเจน ประวัตร 2296 .... (0) เพิ่มข้อมูล ≣ +🕝 อัพโหลด CSV 📝 หมายเหตุ 🕩 ระยะเวลา 🐧 ด้วจับเวลา

### สามารถปรับแต่งข้อมูลของ Chart โดยคลิกที่ รูปภาพ Chart โดยจะปรากฎข้อมูลด้านซ้ายมือ

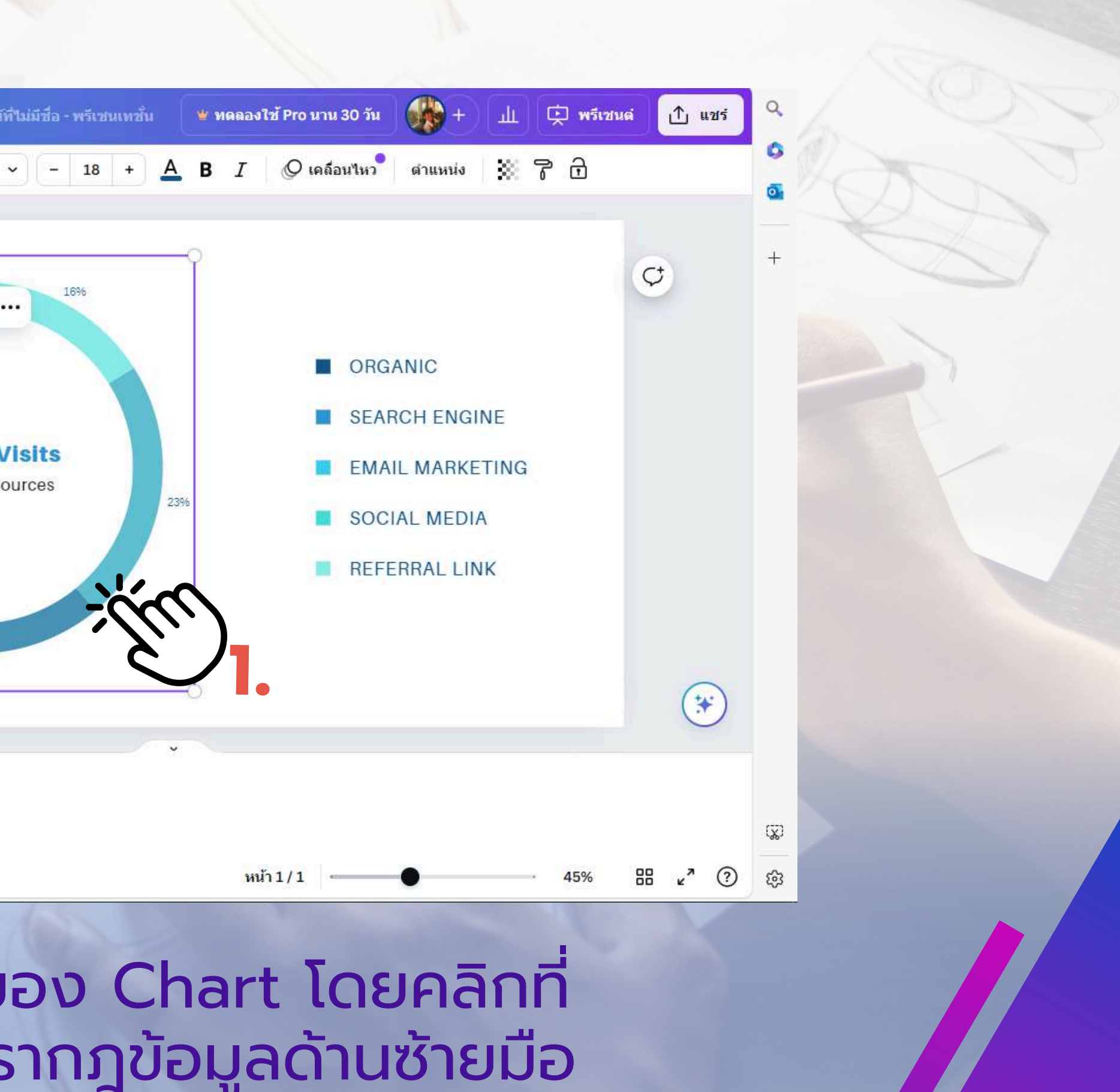

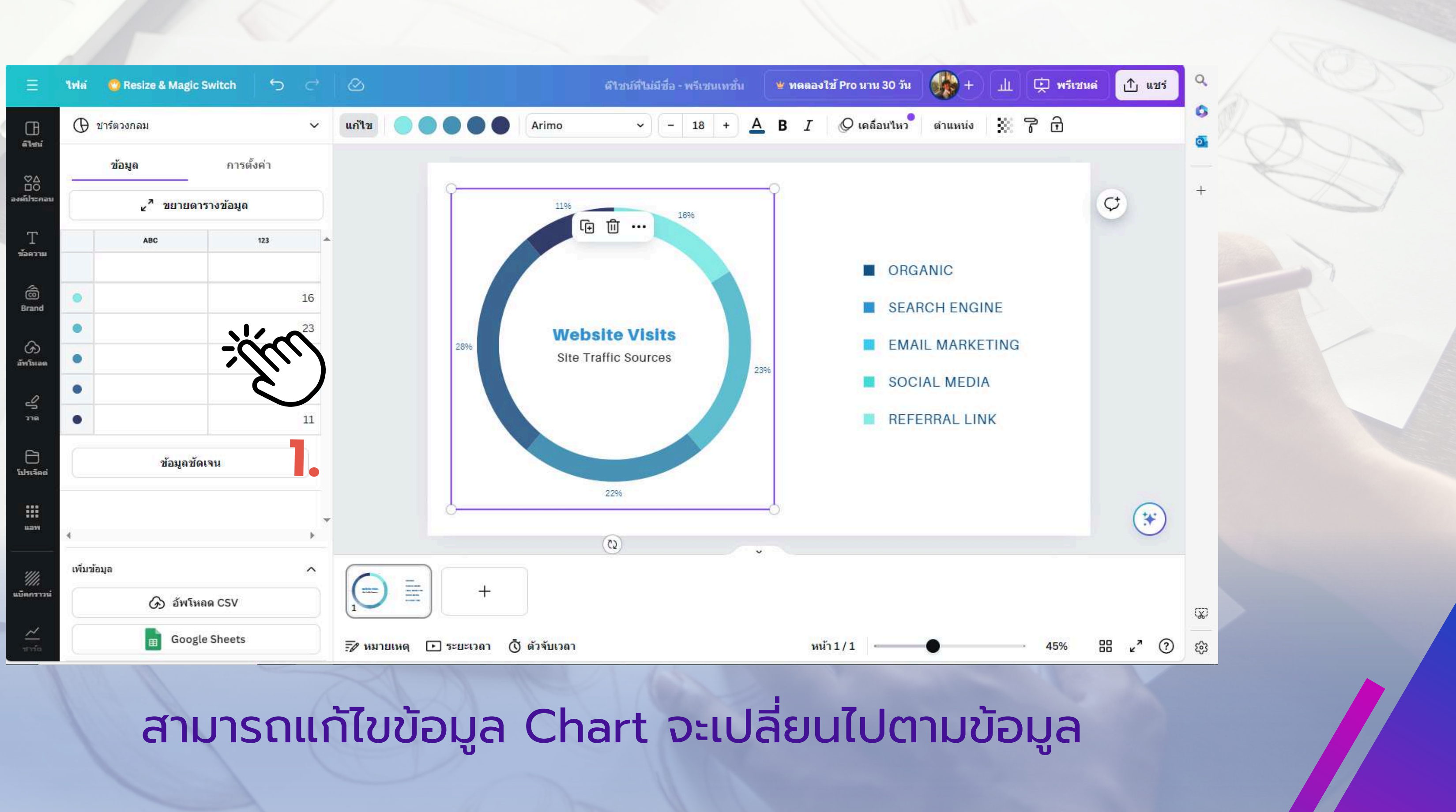

### วิธีที่ 2 การทำ Chart จากการคัดลอกข้อมูลจากตารางข้อมูล

| A  | 1 $\checkmark$ $[\times \checkmark f_x]$ |        |        |     |       |       |       |   |    |   |
|----|------------------------------------------|--------|--------|-----|-------|-------|-------|---|----|---|
|    | А                                        | В      | С      | D   | E     | F     | G     | н | I. | J |
| 1  |                                          | จันทร์ | อังคาร | พุธ | พฤหัส | ศุกร์ |       |   |    |   |
| 2  | CPSD                                     | 40     | 38     | 30  | 40    | 40    |       |   |    |   |
| 3  | SMD                                      | 15     | 15     | 15  | 15    | 15    |       |   |    |   |
| 4  | OPD                                      | 500    | 450    | 480 | 490   | 500   |       |   |    |   |
| 5  | I&R                                      | 10     | 10     | 10  | 10    | 10    |       |   |    |   |
| 6  | ITD                                      | 30     | 28     | 27  | 25    | 20    |       |   |    |   |
| 7  |                                          |        |        |     |       |       |       |   |    |   |
| 8  |                                          |        |        |     |       |       |       |   |    |   |
| 9  |                                          |        |        |     |       |       | 1     |   |    |   |
| 10 |                                          |        |        |     |       |       |       |   |    |   |
| 12 |                                          |        |        |     |       |       |       |   |    |   |
| 13 |                                          |        |        |     |       |       |       |   |    |   |
| 14 |                                          |        |        |     |       |       |       |   |    |   |
| 15 |                                          |        |        |     |       |       | i<br> |   |    |   |
| 17 |                                          |        |        |     |       |       |       |   |    |   |
| 18 |                                          |        |        |     |       |       |       |   |    |   |
| 19 |                                          |        |        |     |       |       | 1     |   |    |   |
| 20 |                                          |        |        |     |       |       |       |   |    |   |
| 22 |                                          |        |        |     |       |       |       |   |    |   |
| 23 |                                          |        |        |     |       |       |       |   |    |   |
| 24 |                                          |        |        |     |       |       |       |   |    |   |
| 25 |                                          |        |        |     |       |       | 1     |   |    |   |
|    | Sheet1                                   | 1      |        |     |       |       | 1     |   |    |   |

### Copy ข้อมูลที่เราต้องการนำไปวาง ใน Chart ของเรา

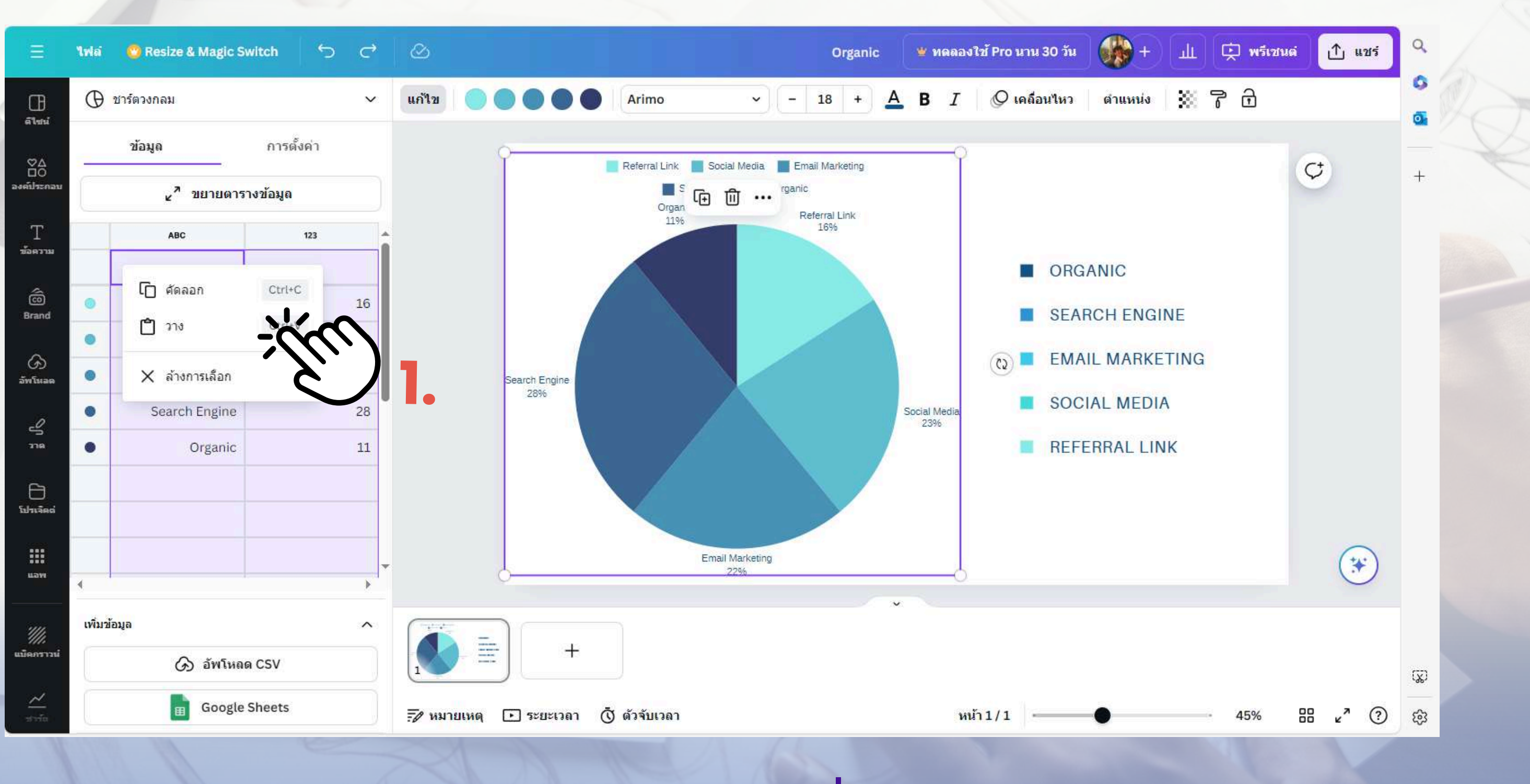

### ุคลิกคลุมตาราง คลิกขวาที่เม้าส์เลือก วาง สังเกตที่ข้อมูล Chart จะมีการเปลี่ยนแปลงไป

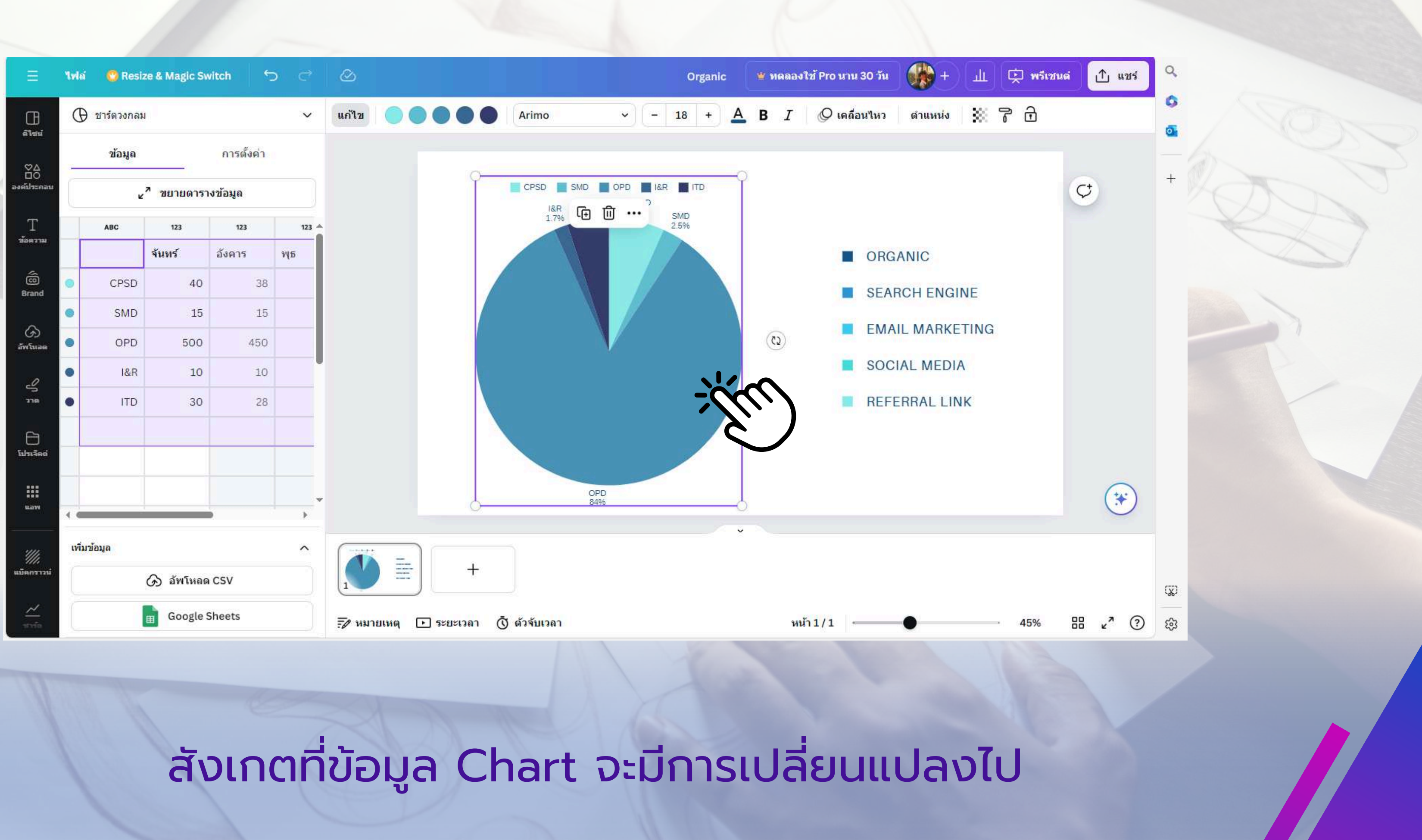

### วิธีที่ 3 การทำ Chart โดย Link ข้อมูลจาก Google Sheet

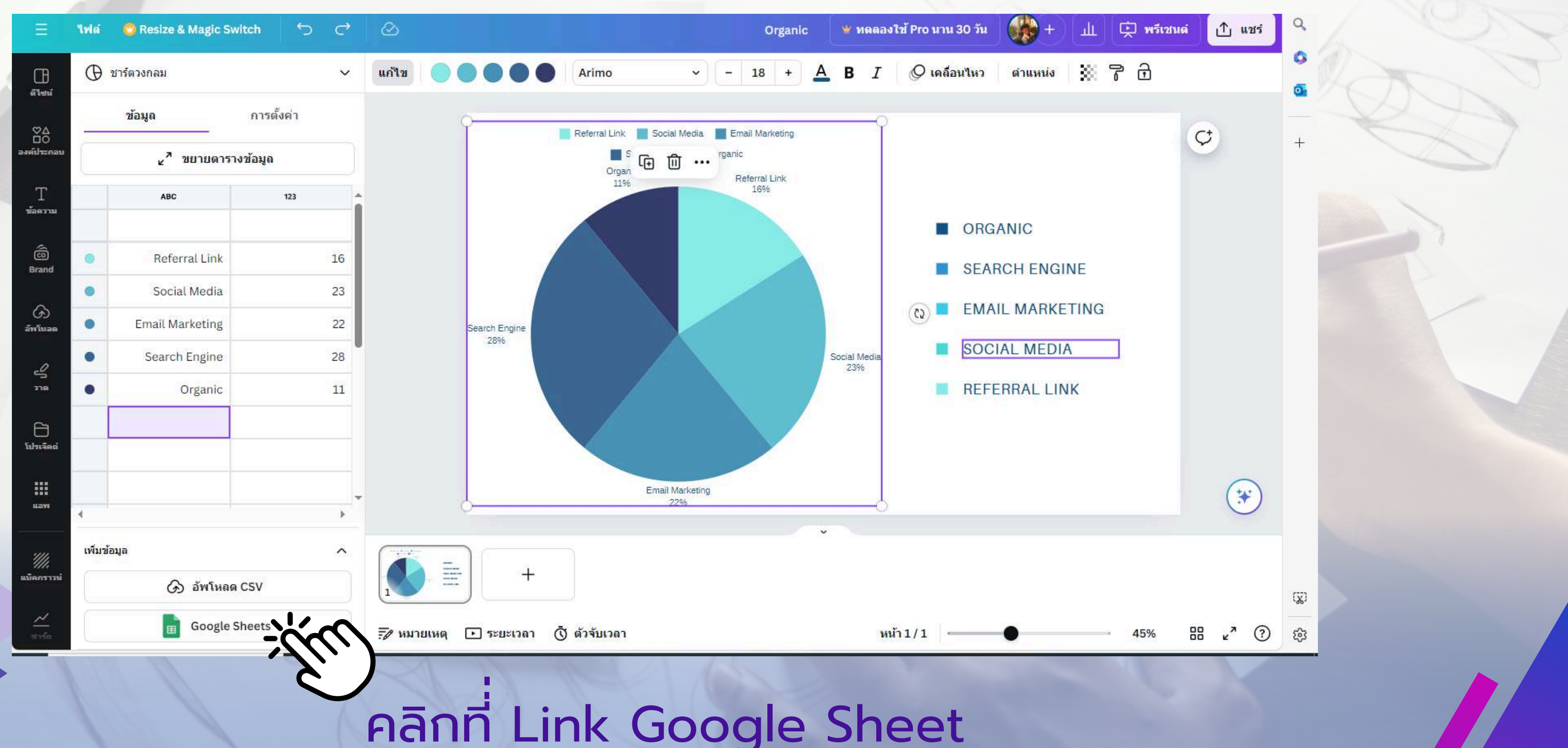

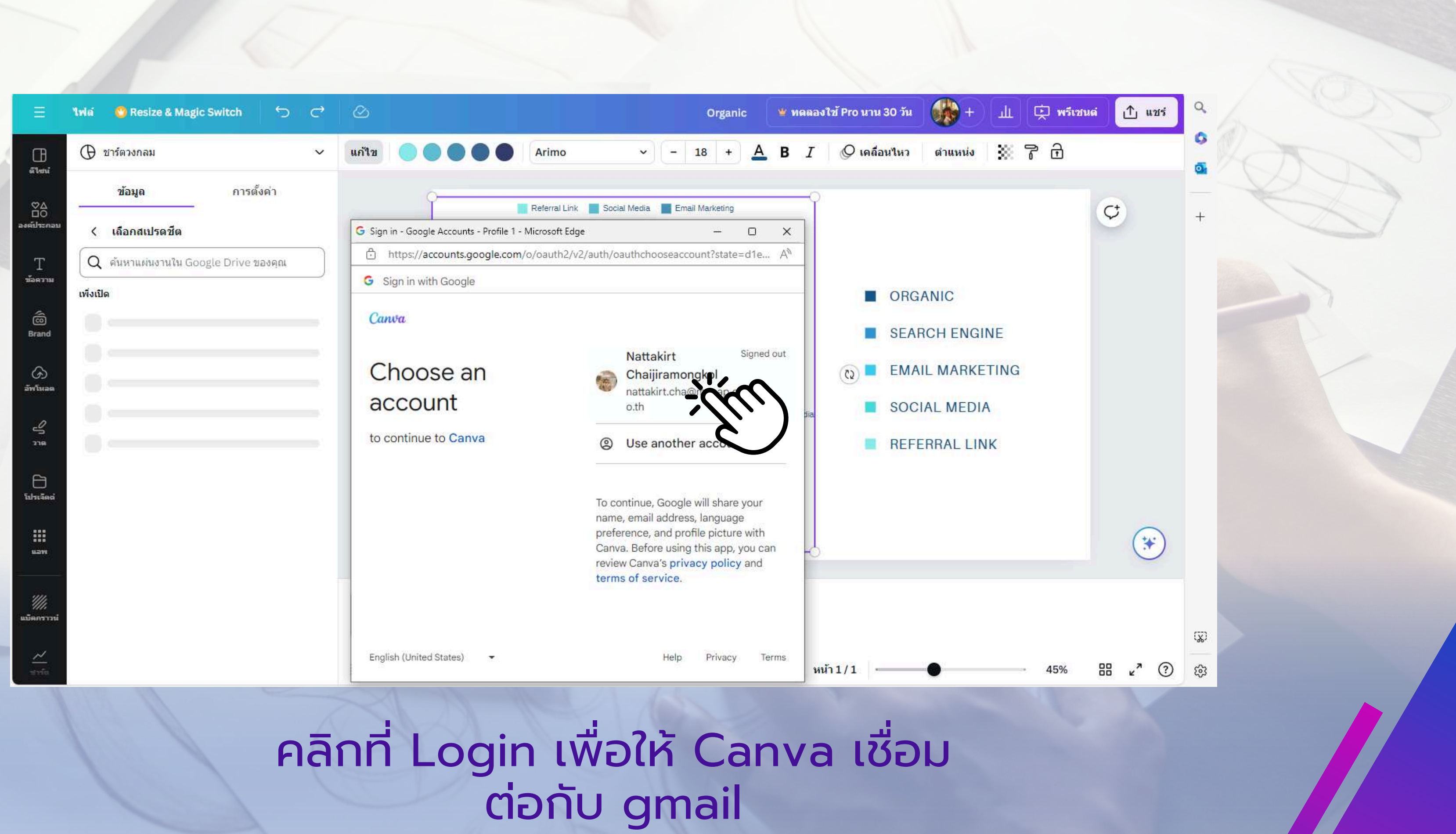

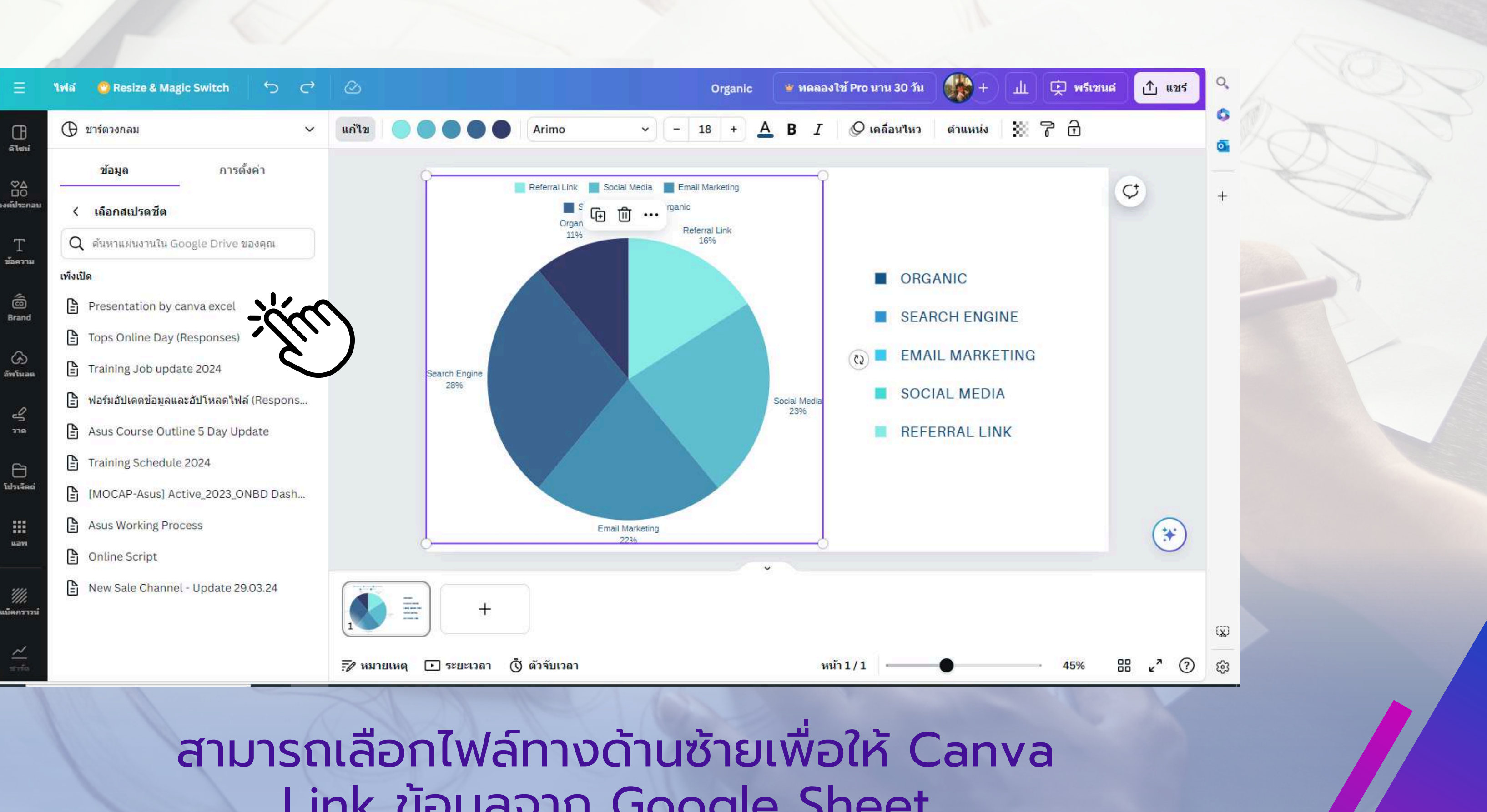

# Link ข้อมูลจาก Google Sheet

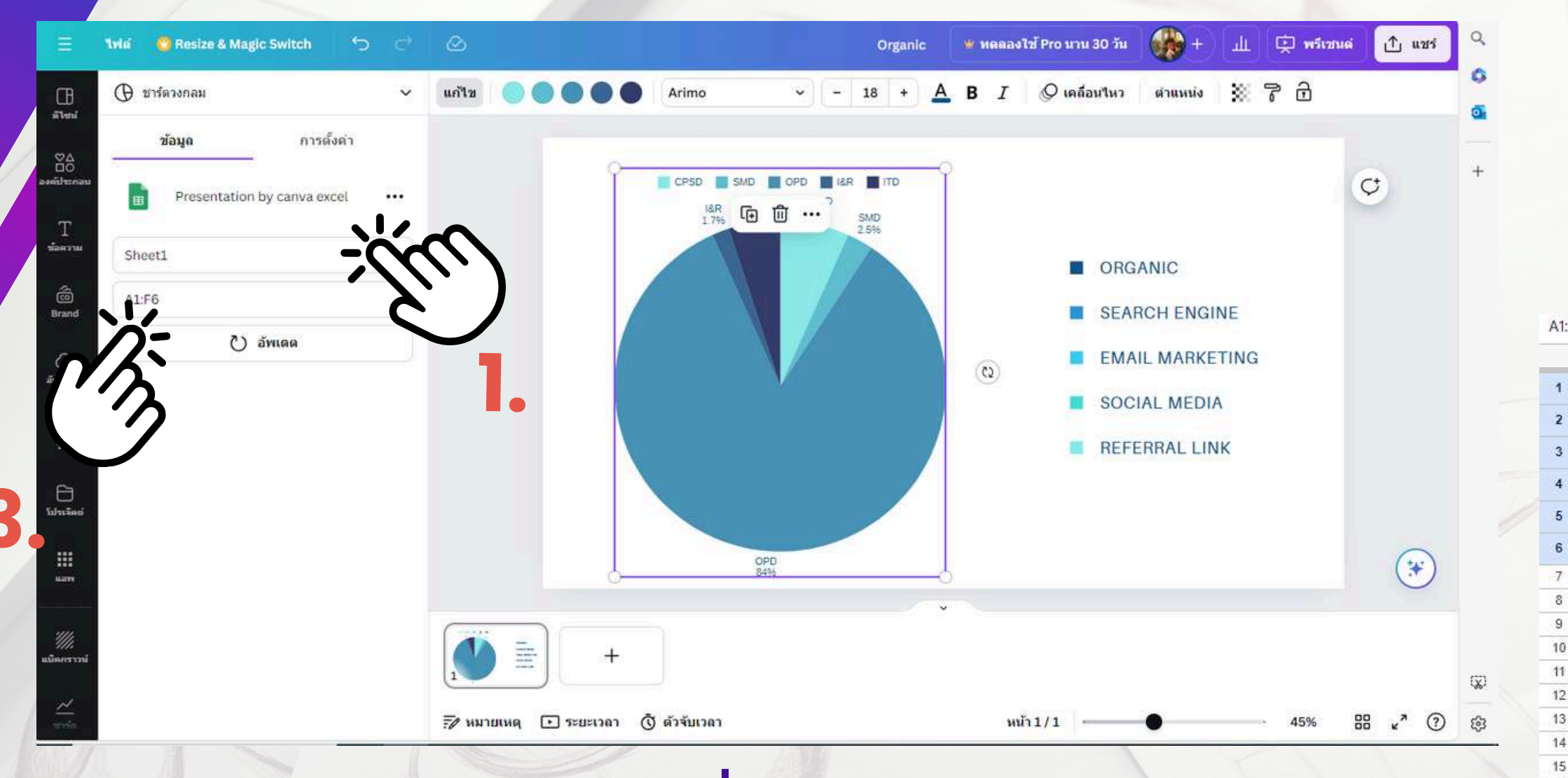

### เลือก Sheet ที่เราใส่ข้อมูลเอาไว้

| <u>*</u> 2 |        |        |            |       |       |   |
|------------|--------|--------|------------|-------|-------|---|
|            | В      | С      | D          | E     | F     | G |
|            | จันทร์ | อังคาร | <b>พุธ</b> | พฤหัส | ศุกร์ |   |
|            | 40     | 38     | 30         | 40    | 40    |   |
|            | 15     | 15     | 15         | 15    | 15    |   |
|            | 500    | 450    | 480        | 490   | 500   | _ |
|            | 10     | 10     | 10         | 25    | 10    |   |
|            | 50     | 20     | 27         | 25    | 20    | • |
|            |        |        |            |       |       |   |
|            |        |        |            |       |       |   |
|            |        |        |            |       |       |   |
|            |        |        |            |       |       |   |

คลิกคลุมข้อมูลที่ต้องการ และ Copy ช่อง Name Box นำไปวางใน Canva และกด อัพเดท

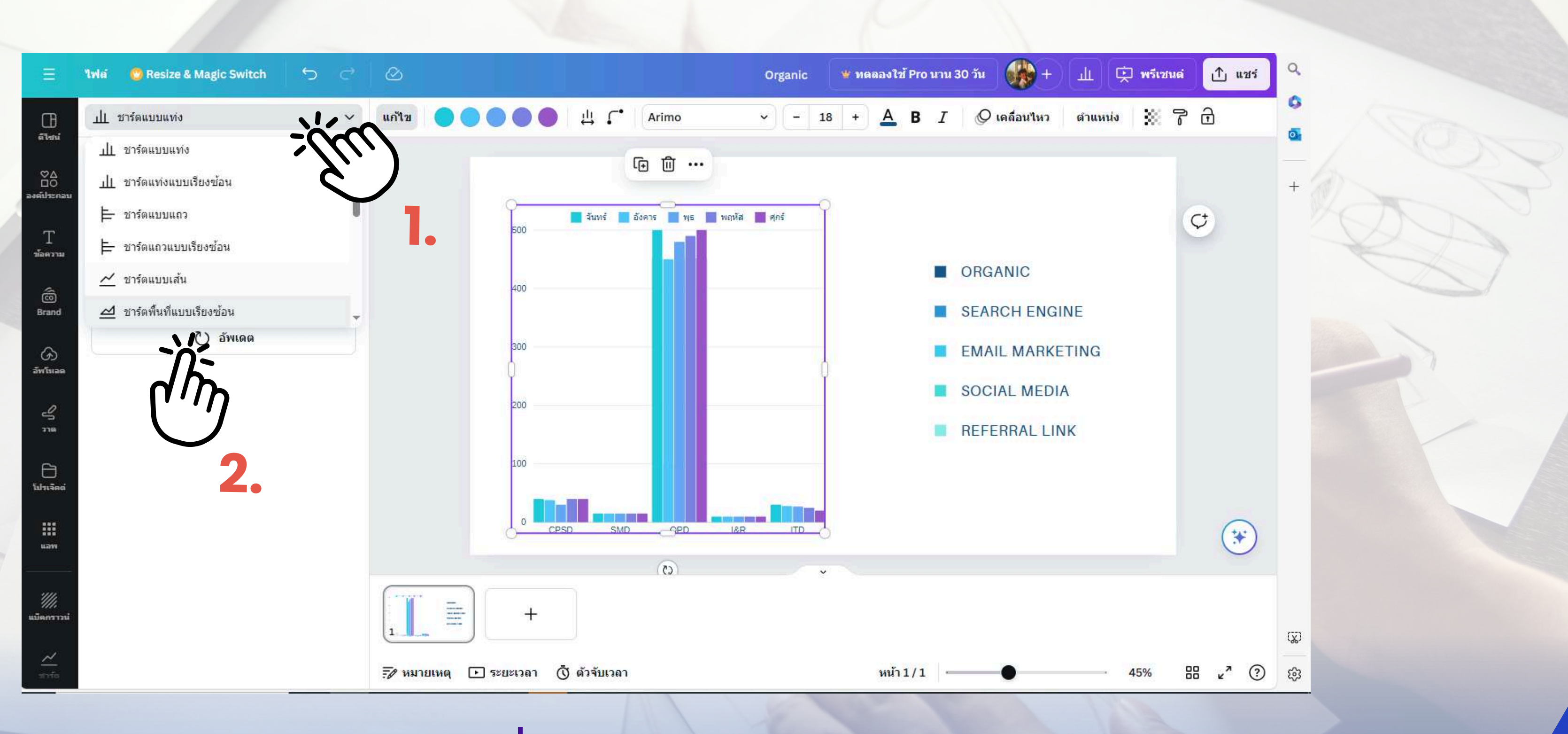

### สามารถปรับเปลี่ยนรูปแบบของ Chart ได้ตาม ความเหมาะสมของข้อมูลหลังจากนั้น กด Update

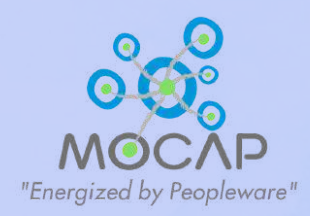

# การสร้างวิดิโอการนำเสนอ

**Presentation By Canva** 

กรนำเสเ

ต้น

### การสร้างวิดิโอการนำเสนอ

1. กดปุ่ม Present ที่มุมบนขวามือ
 2. กดเลือก Present และ บันทึก
 3. กดต่อไป

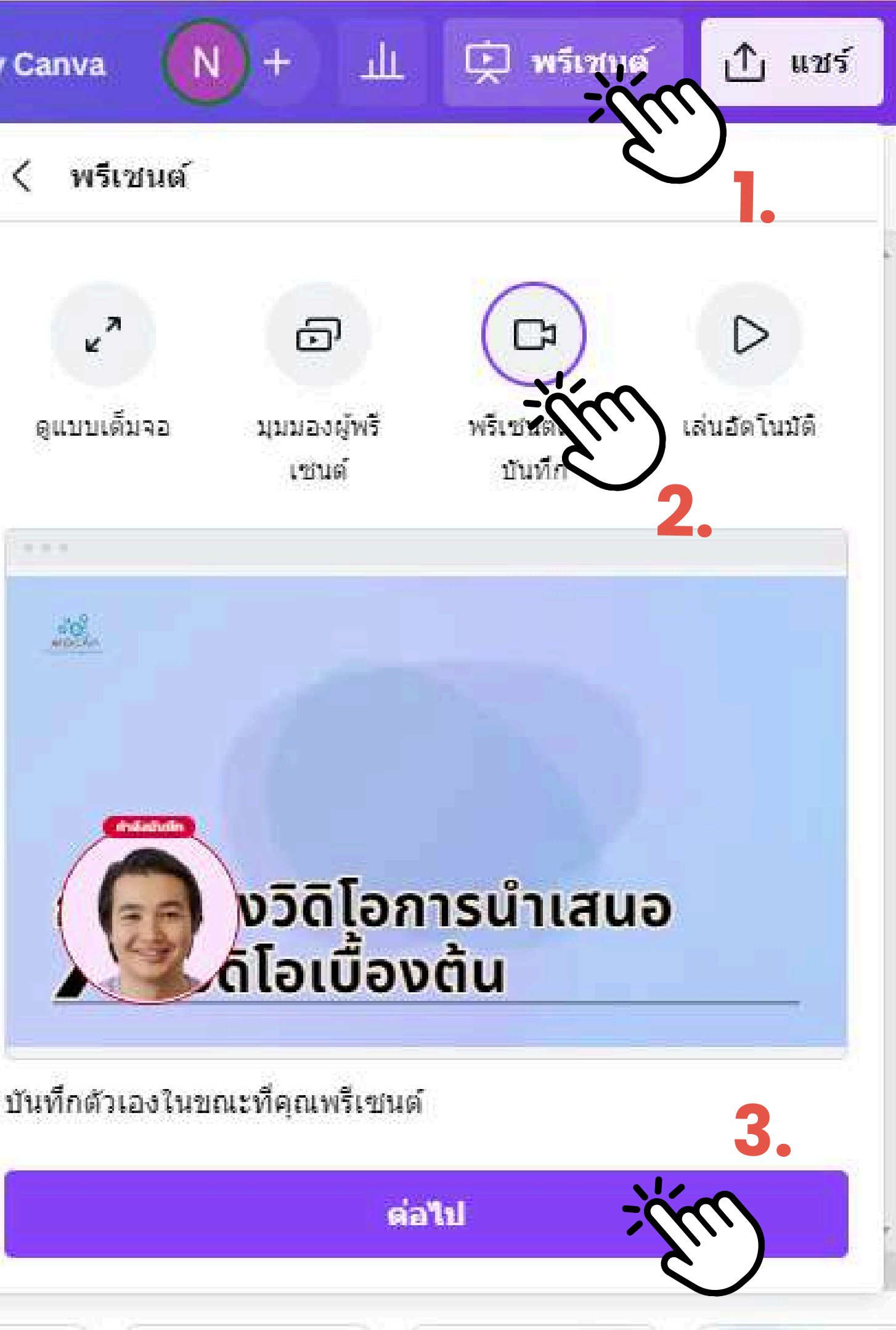

**Presentation By Canva** 

### การสร้างวิดิโอการนำเสนอ

### 4. กด ไปที่สตูดิโอบันทึกเสียง

ly page animation Canva presentati make them even i magic and fun in p

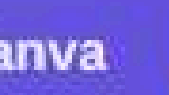

### พรีเชนต์และบันทึก

บันทึกด้วคุณเองขณะพูดพรีเช่นเทชั่น แชร์กับนักเรียน เพื่อน หรือ เพื่อนร่วมงานโดยใช้ลิงก์สำหรับดูแบบสาธารณะ

ali

庄 พรีเชนต์

ุ่∆ แชร์

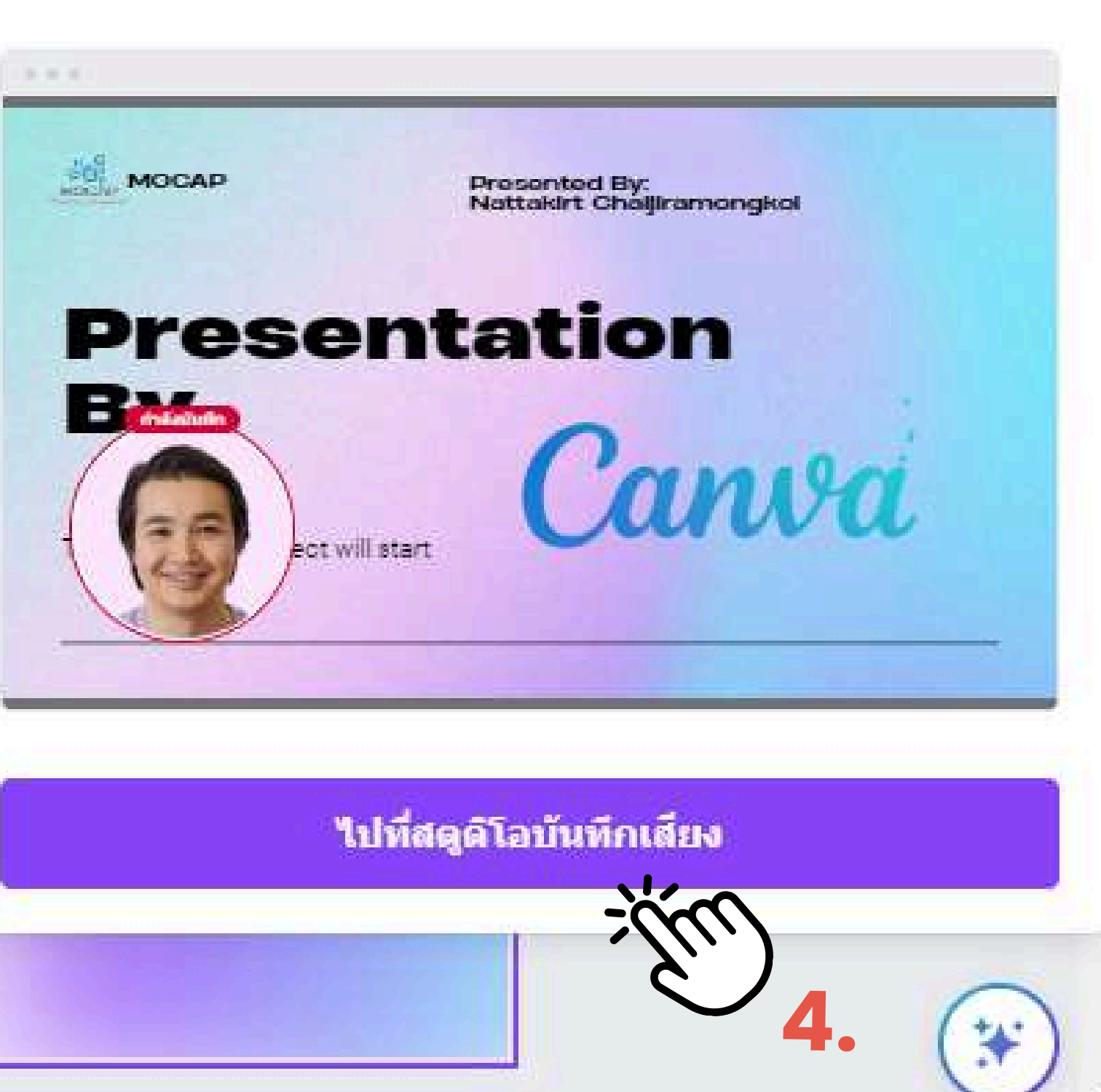

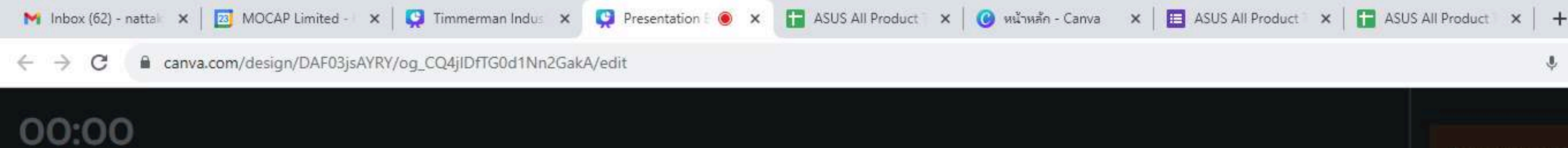

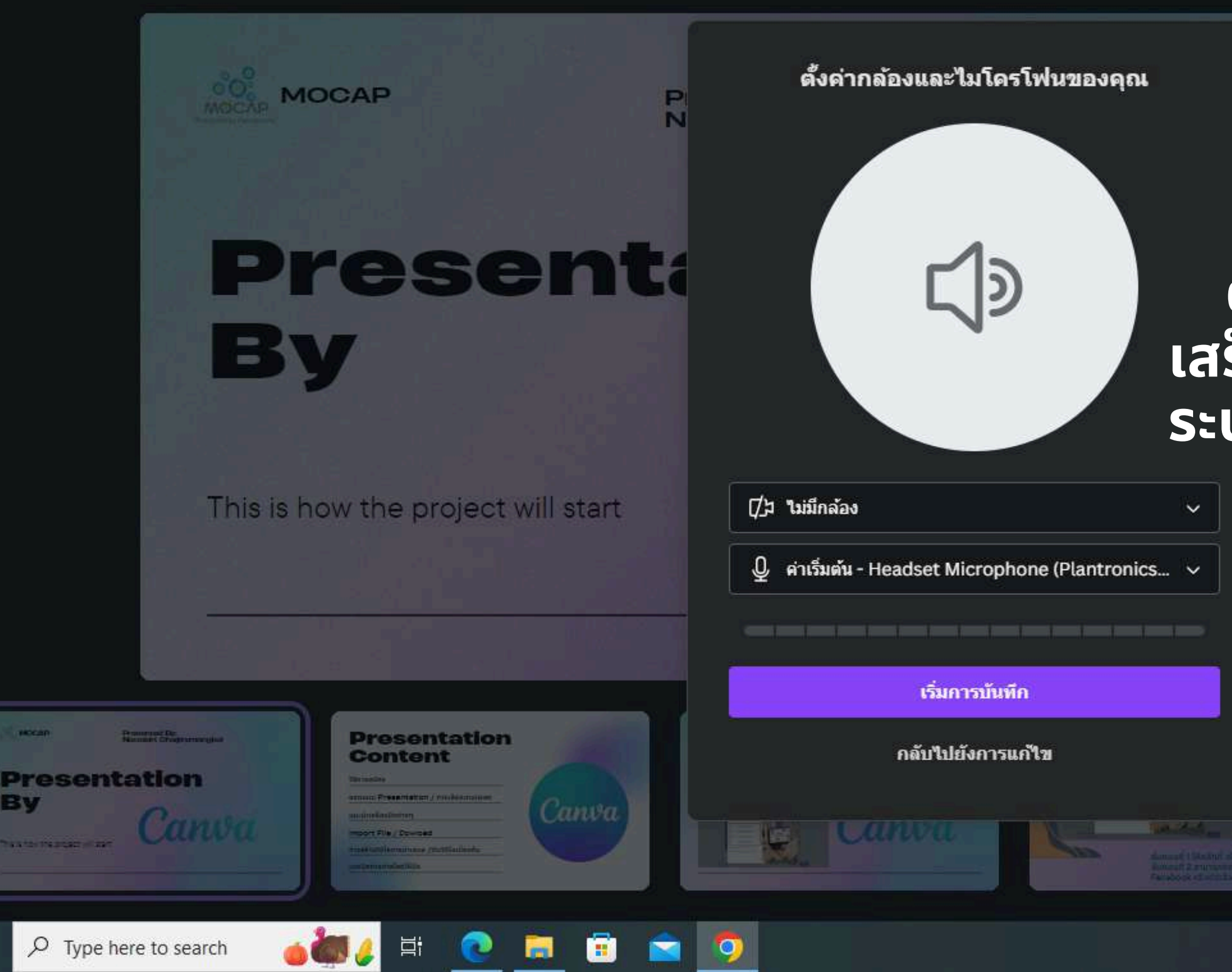

By

ผู้ดูจะสามารถเล่นวิดีโอได้

เพิ่มหมายเหตุไปยังดีไซน์ ของคณ

### ้ตั้งค่าโปรไฟล์ กล้อง และ ไมค์ <u>เสร็จแล้วกดที่ เริ่มการบันทึก</u> ระบบจะนับถอยหลัง 3 2 1

AA +

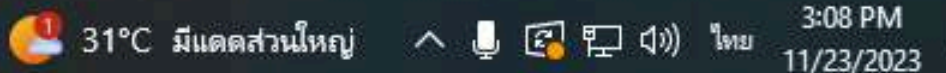

 $\square$ 

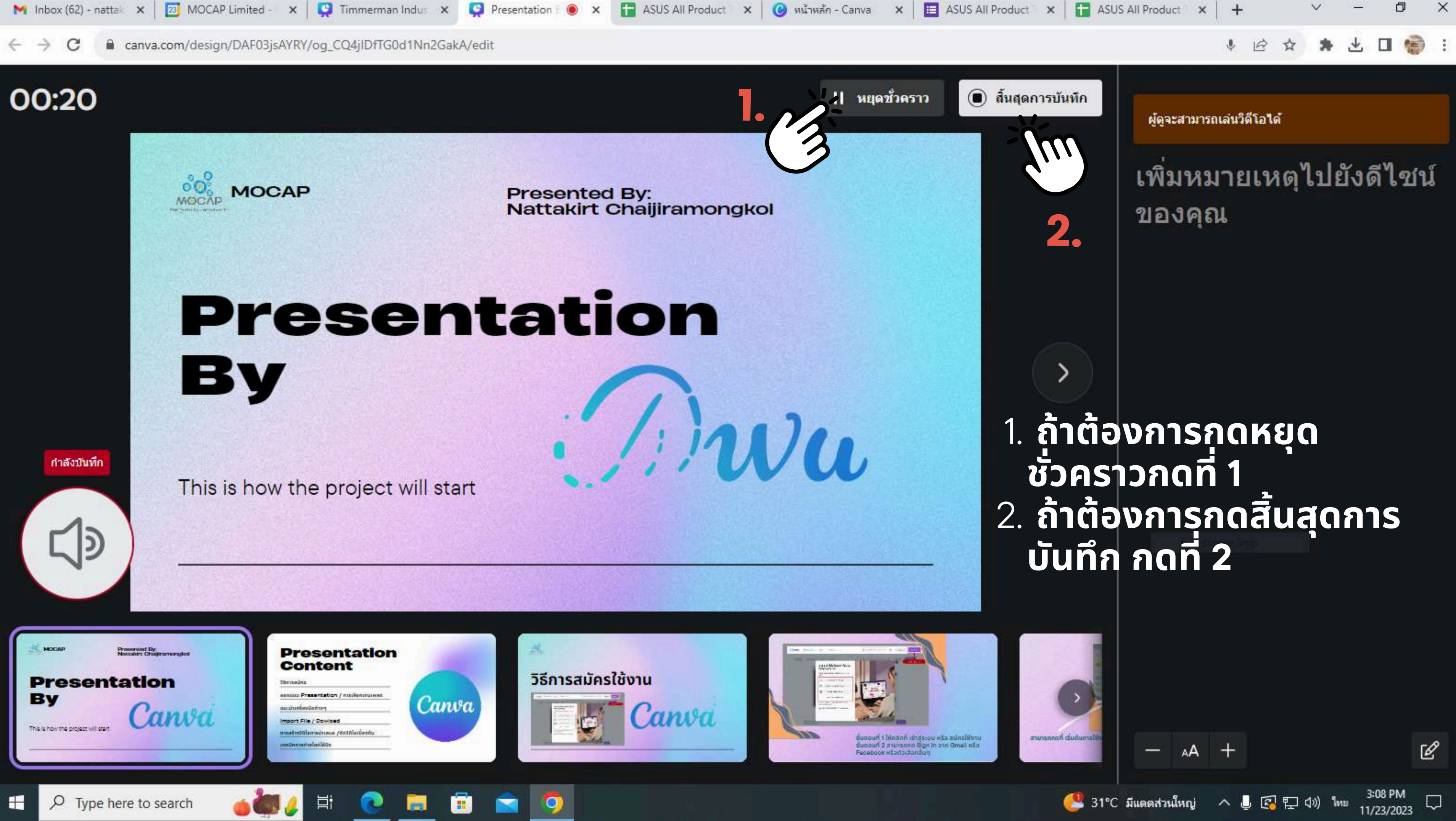

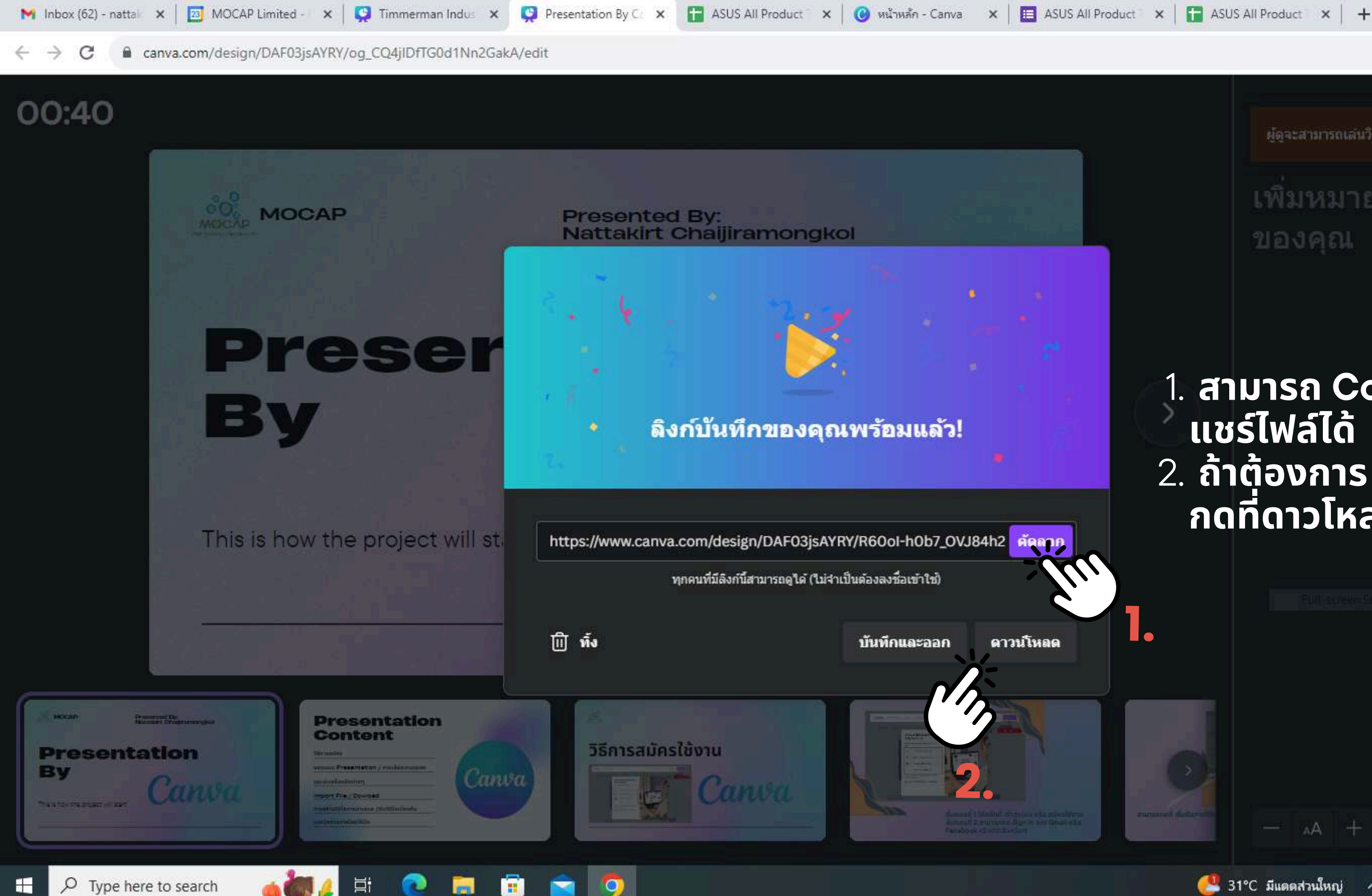

X

G.

 $\Box$ 

3:09 PM

ผู้ดูจะสามารถเล่นวิดีโอได้

เพิ่มหมายเหตุไปยังดีไซน์ ของคณ

### 1. สามารถ Copy Link แชร์ไฟล์ได้ 2. ถ้าต้องการ Dowload กดที่ดาวโหลด

AA +

🔮 31°C มีแดดส่วนใหญ่ 🔨 🚱 🖓 ปีต) ไทย 3:09 PM

# Work Shop ปั้น-สไลด์ สวย ด้วย

AFUNAR

### - ให้ผู้เข้าอบรม สร้างสรรค์ Presentation หัวข้ออะไร ก็ได้ อ<sup>้</sup>ย่างน้อย 3 Slide

### - โดยใน Slide จะต้องประกอบไปด้วย Element อย่าง น้อย l อย่าง และ Chart

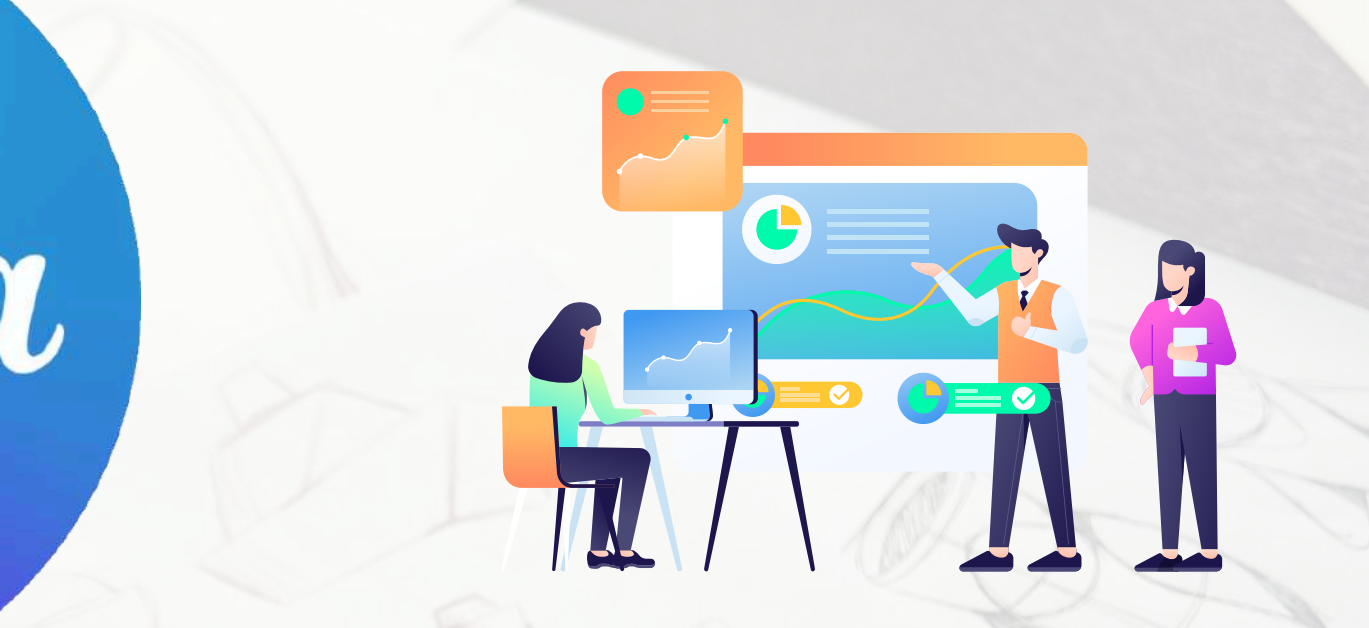

### โดยส่งมาที่ Gmail:Nattakirt.cha@mocap.co.th

### ข้อสอบ Presentation By Canva

STUTATE

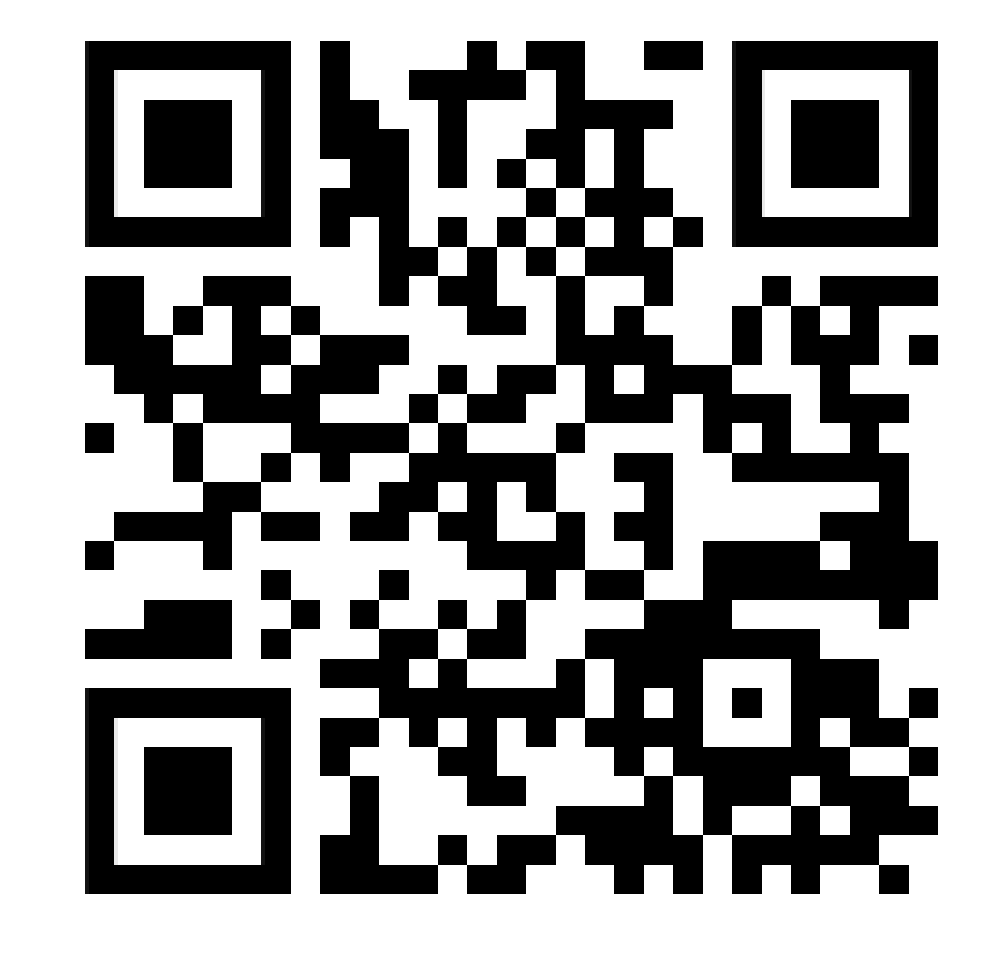

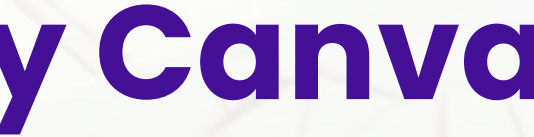

### แบบประเมิน Presentation By Canva

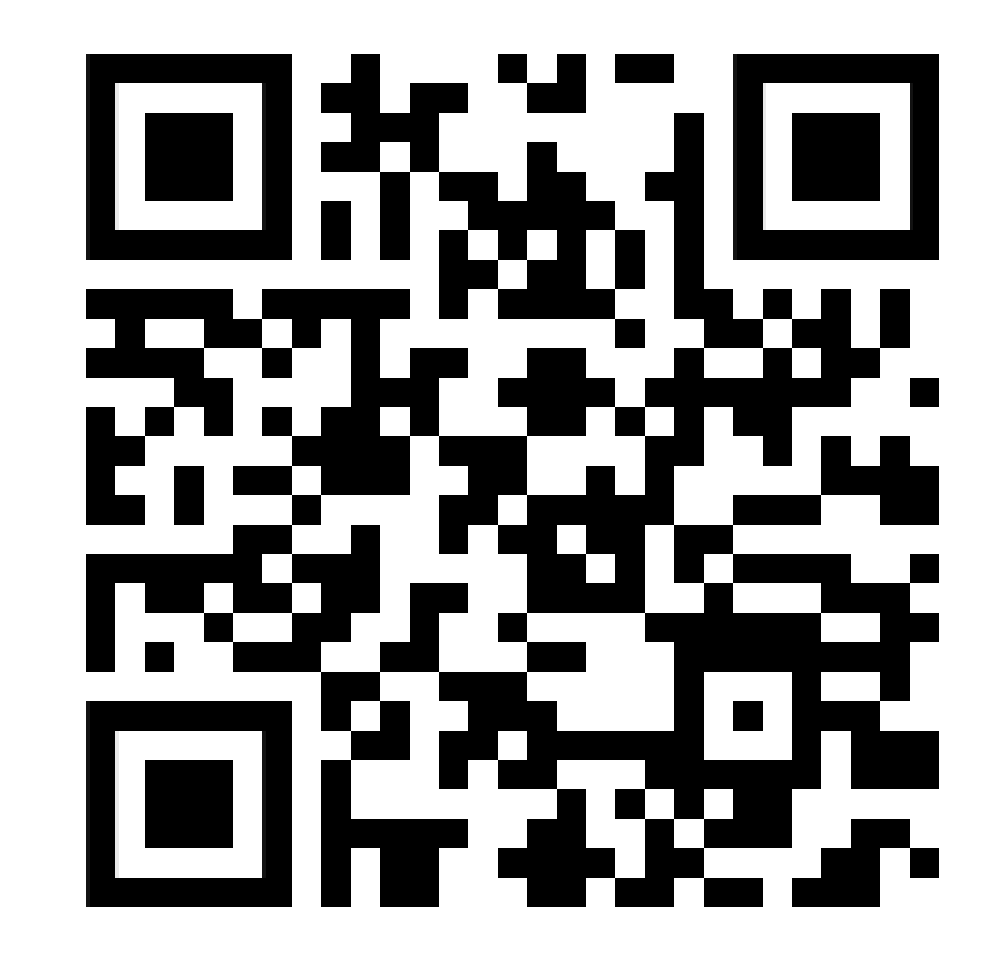

HUNDER

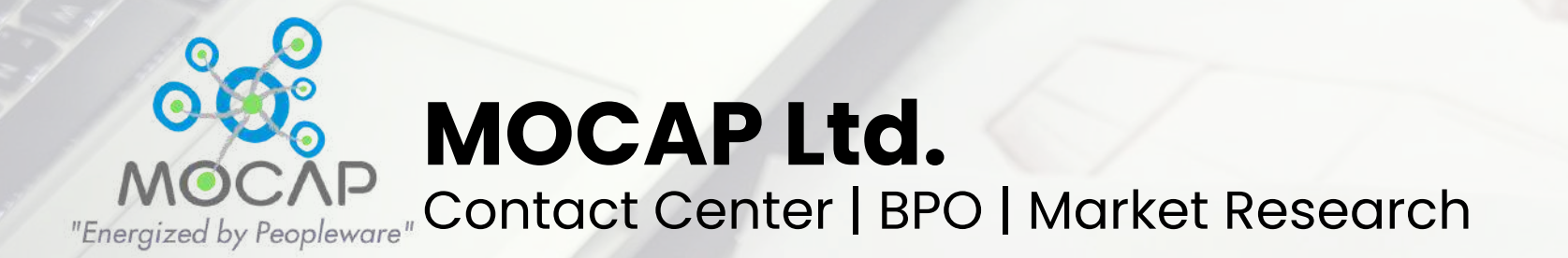

### Presentation By Canva - 2024

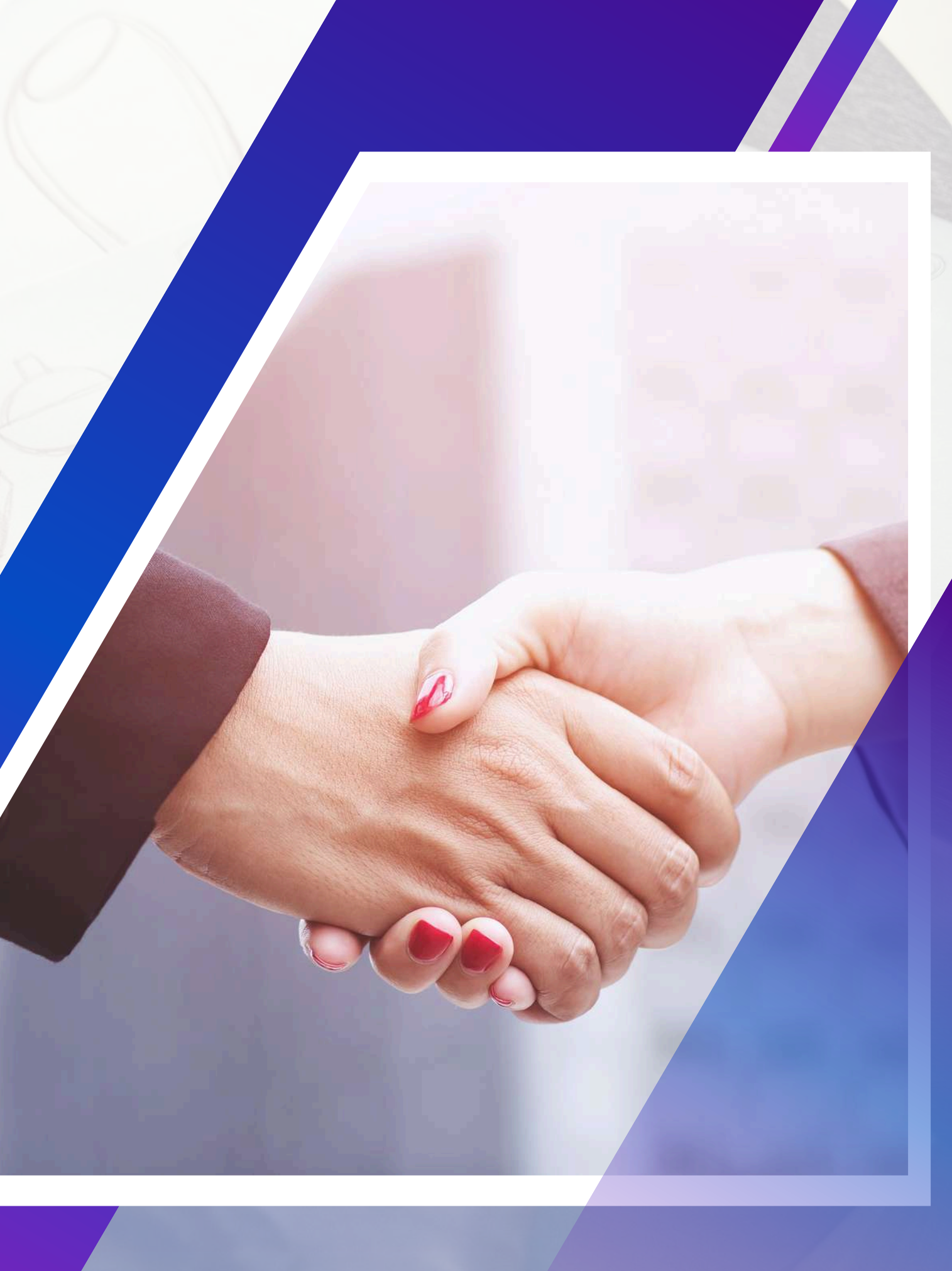

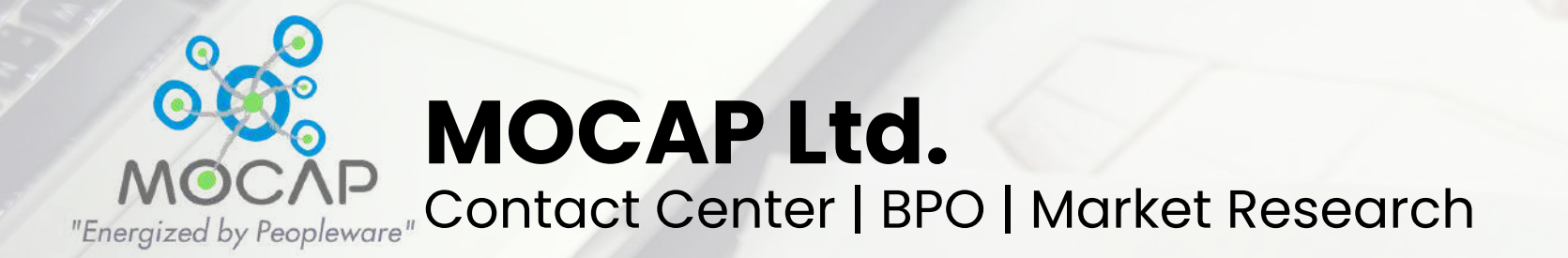

### Presentation By Canva - 2024

### Thank You For Your Attention

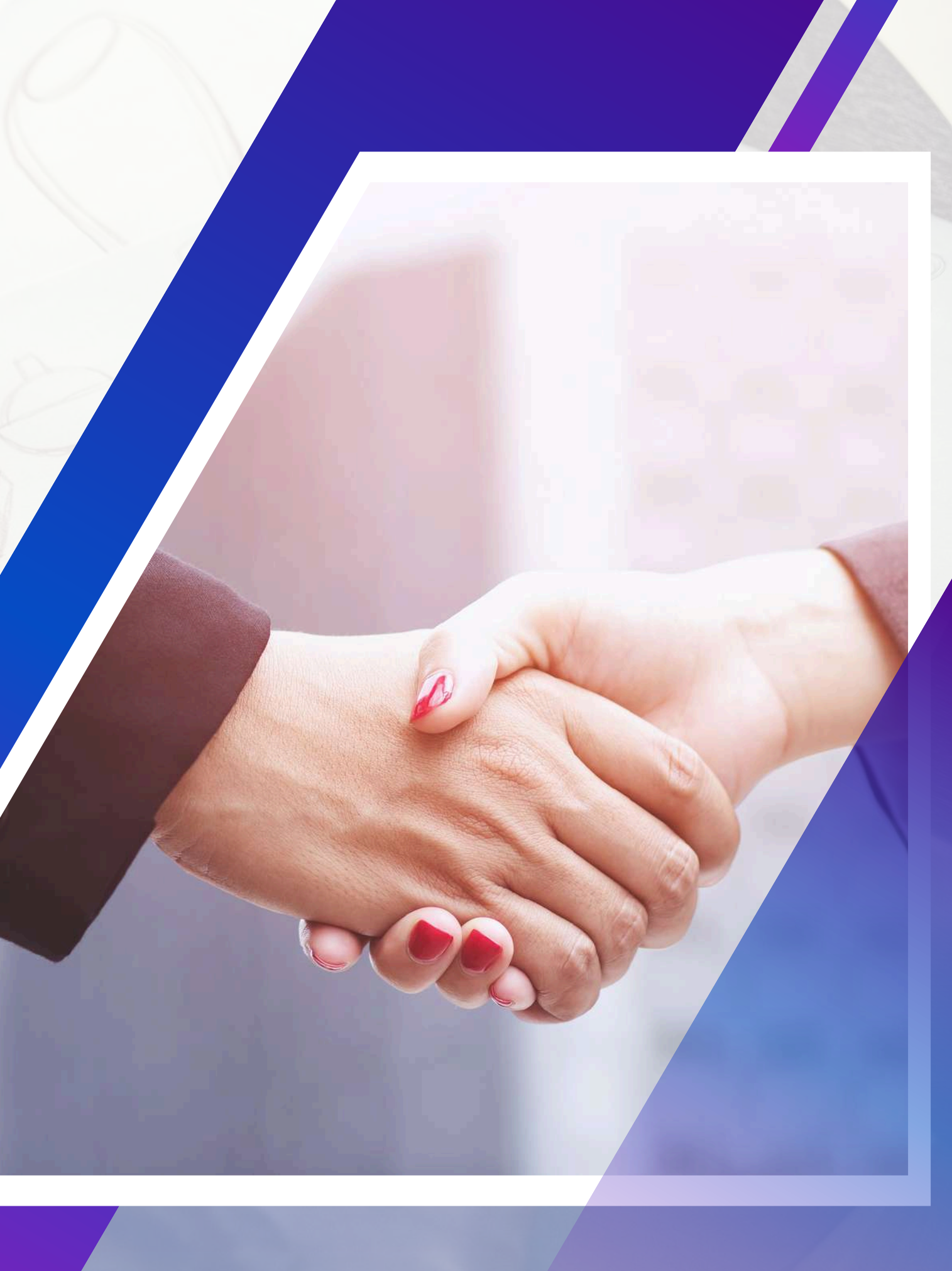